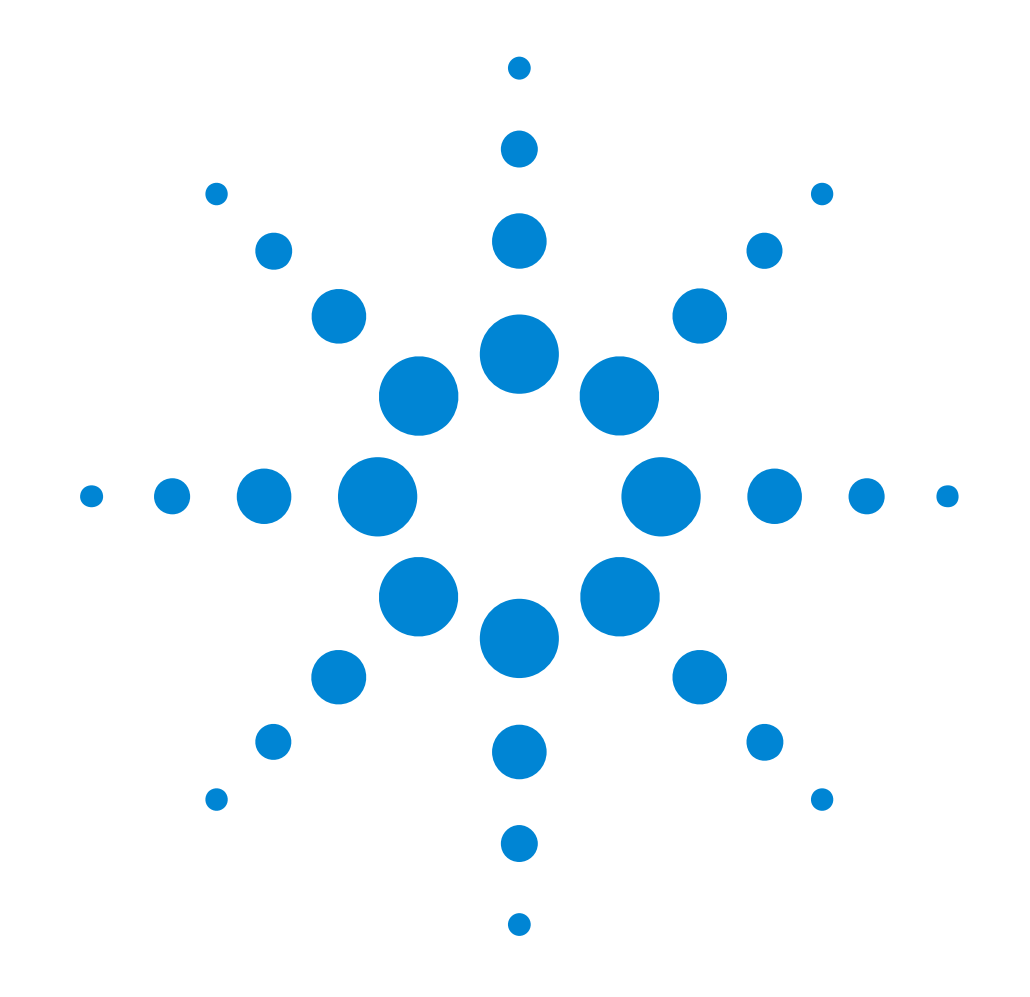

Agilent E8311/12A 165/330 MHz Pulse and Pattern Generators

# **Quick Start Guide**

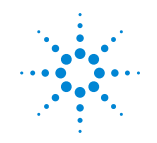

**Agilent Technologies** 

#### Notice

#### Copyright

© Agilent Technologies 1999, 2000, All rights reserved.

No part of this manual may be reproduced in any form or by any means (including electronic storage and retrieval or translation into a foreign language) without prior agreement and written consent from Agilent Technologies Inc. as governed by United States and international copyright laws.

#### Notice

The material contained in this document is subject to change without notice. Agilent Technologies makes no warranty of any kind with regard to this material, including, but not limited to, the implied warranties of merchantability and fitness for a particular purpose. Agilent Technologies shall not be liable for errors contained herein or for incidental or consequential damages in connection with the furnishing, performance, or use of this material.

#### Warranty

This Agilent Technologies product has a warranty against defects in material and workmanship for a period of three years from date of shipment. During the warranty period, Agilent Technologies will, at its option, either repair or replace products that prove to be defective. For warranty service or repair, this product must be returned to a service facility designated by Agilent Technologies. The Buyer shall pay Agilent Technologies round-trip travel expenses. For products returned to Agilent Technologies for warranty service, the Buyer shall prepay shipping charges to Agilent Technologies and Agilent Technologies shall pay shipping charges to return the product to the Buyer. However, the Buyer shall pay all shipping charges, duties and taxes for products returned to Agilent Technologies from another country.

Agilent Technologies warrants that its software and firmware designated by Agilent Technologies for use with an instrument will execute its programming instructions when properly installed on that instrument. Agilent Technologies does not warrant that the operation of the instrument software, or firmware, will be uninterrupted or error free.

#### **Limitation of Warranty**

The foregoing warranty shall not apply to defects resulting from improper or inadequate maintenance by the Buyer, Buyer-supplied software or interfacing, unauthorized modification or misuse, operation outside of the environmental specifications for the product, or improper site preparation or maintenance. No other warranty is expressed or implied. Agilent Technologies specifically disclaims the implied warranties of merchantability and fitness for a particular purpose.

#### **Exclusive Remedies**

The remedies supplied are the Buyer's sole and exclusive remedies. Agilent Technologies shall not be liable for any direct, indirect, special, incidental, or consequential damages, whether based on contract, tort or any other legal theory.

#### Certification

Agilent Technologies certifies that this product met its published specifications at the time of shipment. Agilent Technologies further certifies that its calibration measurements are traceable to the United States Institute of Standards and Technology, to the extent allowed by the Institute's calibrating facility, and to the calibration facilities of other International Standards Organization members.

#### Services and Support

Any adjustment, maintenance, or repair of this product must be performed by qualified personnel. Contact your customer engineer through your local Agilent Technologies Service Center. You can find a list of local service representatives on the Web at:

http://www.agilent.com/Service/English/index.html

#### **Safety Summary**

The following general safety precautions must be observed during all phases of operation of this instrument. Failure to comply with these precautions or with specific warnings elsewhere in this manual violates safety standards of design, manufacture, and intended use of the instrument. Agilent Technologies Inc. assumes no liability for the customer's failure to comply with these requirements.

#### General

This product is a Safety Class 1 instrument (provided with a protective earth terminal). The protective features of this product may be impaired if it is used in a manner not specified in the operation instructions.

All Light Emitting Diodes (LEDs) used in this product are Class 1 LEDs as per IEC 60825-1.

#### **Environmental Conditions**

This instrument is intended for indoor use in an installation category II, pollution degree 2 environment. It is designed to operate at a maximum relative humidity of 95% and at altitudes of up to 2000 meters. Refer to the specifications tables for the ac mains voltage requirements and ambient operating temperature range.

#### **Before Applying Power**

Verify that the product is set to match the available line voltage, the correct fuse is installed, and all safety precautions are taken. Note the instrument's external markings described under "Safety Symbols" on page 8.

#### Ground the Instrument

To minimize shock hazard, the instrument chassis and cover must be connected to an electrical protective earth ground. The instrument must be connected to the ac power mains through a grounded power cable, with the ground wire firmly connected to an electrical ground (safety ground) at the power outlet. Any interruption of the protective (grounding) conductor or disconnection of hazard that could result in personal injury.

#### Fuses

Only fuses with the required rated current, voltage, and specified type (normal blow, time delay, etc.) should be used. Do not use repaired fuses or short-circuited fuse holders. To do so could cause a shock or fire hazard.

#### Do Not Operate in an Explosive Atmosphere

Do not operate the instrument in the presence of flammable gases or fumes.

#### Do Not Remove the Instrument Cover

Operating personnel must not remove instrument covers. Component replacement and internal adjustments must be made only by qualified service personnel.

Instruments that appear damaged or defective should be made inoperative and secured against unintended operation until they can be repaired by qualified service personnel.

#### Safety Symbols

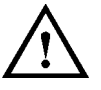

Caution (refer to accompanying documents)

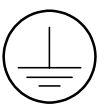

Protective earth (ground) terminal

In the manuals:

#### WARNING

Warnings call attention to a procedure, practice, or the like, which, if not correctly performed or adhered to, could result in personal injury or loss of life. Do not proceed beyond a Warning until the indicated conditions are fully understood and met.

#### CAUTION

Cautions call attention to a procedure, practice, or the like, which, if not correctly performed or adhered to, could result in damage to or destruction of part or all of the equipment. Do not proceed beyond a Caution until the indicated conditions are fully understood and met.

## **About this Book**

The quick start helps you to quickly familiarize yourself with the features and the user interface of the Agilent E8311A/12A instruments. The documentation focuses on the Agilent E8311A. Reference is made to the differences between the Agilent E8311A and Agilent E8312A instruments.

"Introducing the Agilent E8311/12A Pulse and Pattern Generators" on page 9 gives a general overview of the Agilent E8311A and Agilent 8312A instruments.

"Getting Started" on page 15 gives the setup information for some realworld signal examples, which can easily be used by varying only some parameter values.

*"Using the Agilent E8311/12A" on page 49* provides complete information on the soft panel user interface pages."

In "Specifications" on page 85 you will find all required information for safety operation and also the definitions for the pulse parameters.

4

# Contents

|                                                     | About this Book                            | 3  |
|-----------------------------------------------------|--------------------------------------------|----|
| Introducing the Agilent E8311/12A Pulse and Pattern |                                            |    |
| Generators                                          |                                            | 9  |
|                                                     | What You Can Do with the Agilent E8311/12A | 10 |
|                                                     | Basic Features                             | 10 |
|                                                     | Automated Testing                          | 10 |
|                                                     | The Front Panels                           | 11 |
|                                                     | Front Panel Agilent E8311A                 | 11 |
|                                                     | Front Panel Agilent E8312A                 | 12 |
|                                                     | Inputs and Outputs                         | 13 |
|                                                     | LEDs on the Front Panel                    | 14 |
| Getting Started                                     |                                            | 15 |
|                                                     | Setting Up a Clock Signal                  | 16 |
|                                                     | Using the Soft Panel                       | 16 |
|                                                     | Using the VXIplug&play Drivers with VEE    | 20 |
|                                                     | Setting Up a Pulse Signal                  | 21 |
|                                                     | Using the Soft Panel                       | 22 |
|                                                     | Using the VXIplug&play Drivers with VEE    | 25 |
|                                                     | Setting Up a Serial Data Stream Signal     | 26 |
|                                                     | Using the Soft Panel                       | 26 |
|                                                     | Using the VXIplug&play Drivers with VEE    | 30 |
|                                                     | Setting Up an Edge-Displacement Signal     | 31 |
|                                                     | Using the Soft Panel                       | 31 |
|                                                     | Using the VXIplug&play Drivers with VEE    | 36 |
|                                                     | Setting Up a Dual Clock Signal             | 37 |
|                                                     | Using the Soft Panel                       | 37 |
|                                                     | Using the VXIplug&play Drivers with VEE    | 42 |
|                                                     | Setting Up a Burst Signal                  | 43 |
|                                                     | Using the Soft Panel                       | 43 |
|                                                     | Using the VXIplug&play Drivers with VEE    | 47 |

| Using the Agilent E8311/12A |                              | 49 |  |
|-----------------------------|------------------------------|----|--|
|                             | The Instrument Page          | 50 |  |
|                             | The Mode/Trigger Page        | 52 |  |
|                             | Overview                     | 52 |  |
|                             | Continuous Pulse Stream Mode | 55 |  |
|                             | Continuous Burst Mode        | 56 |  |
|                             | Continuous Pattern Mode      | 57 |  |
|                             | Triggered Pulse Stream Mode  | 58 |  |
|                             | Triggered Burst Mode         | 60 |  |
|                             | Triggered Pattern Mode       | 62 |  |
|                             | Gated Pulse Stream Mode      | 64 |  |
|                             | Gated Burst Mode             | 66 |  |
|                             | Gated Pattern Mode           | 68 |  |
|                             | Ext-Width Mode               | 69 |  |
|                             | The Timing Page              | 70 |  |
|                             | The Levels Page              | 72 |  |
|                             | The Pattern Page             | 75 |  |
|                             | The Limits Page              | 78 |  |
|                             | The Trigger-Level Page       | 79 |  |
|                             | The Configuration Page       | 80 |  |
|                             | The Options Page             | 82 |  |
|                             | Warnings and Errors          | 84 |  |
| Specifications              |                              | 85 |  |
|                             | Declaration of Conformity    | 86 |  |
|                             | General Specifications       | 87 |  |
|                             | Environmental Conditions     | 87 |  |
|                             | Power Requirements           | 87 |  |
|                             | Size                         | 87 |  |
|                             | Weight                       | 88 |  |
|                             | Recalibration Period         | 88 |  |
|                             | Warranty                     | 88 |  |
|                             | Cooling Requirements         | 88 |  |
|                             | Timing                       | 89 |  |
|                             | Period                       | 89 |  |
|                             |                              |    |  |

| Width                              | 89  |
|------------------------------------|-----|
| Delay                              | 90  |
| Double Pulse Delay                 | 90  |
| Transition Times                   | 91  |
| Specifications for Output Channels | 92  |
| Level Parameters                   | 92  |
| Level Specifications               | 92  |
| Channel Addition Specifications    | 93  |
| Pulse Performance                  | 93  |
| PLL Ref In/CLK In                  | 94  |
| Clock Input/PLL Reference Input    | 94  |
| Phase Locked Loop (PLL)            | 94  |
| External Clock                     | 95  |
| Output Modes                       | 96  |
| Pulse Stream Mode                  | 96  |
| Burst Mode                         | 96  |
| Pattern Mode                       | 96  |
| Trigger Modes                      | 97  |
| Continuous                         | 97  |
| Externally Triggered               | 97  |
| Externally Gated                   | 97  |
| External Width                     | 97  |
| External Input                     | 98  |
| Strobe Output                      | 98  |
| Trigger Output                     | 99  |
| Typical Delays                     | 100 |
| Remote Control                     | 100 |
| Pulse Parameter Definitions        | 101 |
| Time Reference Point               | 102 |
| Pulse Period                       | 102 |
| Trigger Delay                      | 102 |
| Pulse Width                        | 102 |
| Pulse Delay                        | 103 |
| Double Pulse Delay                 | 103 |
| Interchannel Delay (Skew)          | 103 |
| Transition Time                    | 104 |
| Linearity                          | 104 |

#### Agilent E8311/12A Quick Start Guide, April 2000

7

| Jitter                       | 104 |
|------------------------------|-----|
| Stability                    | 104 |
| Pulse Levels                 | 105 |
| Preshoot, Overshoot, Ringing | 105 |
| Settling Time                | 106 |
| Repeatability                | 106 |

# Introducing the Agilent E8311/12A Pulse and Pattern Generators

The purpose of this introductory chapter is to give a general overview of the Agilent E8311A and Agilent E8312A VXI instruments.

The main features and methods of use are described in "What You Can Do with the Agilent E8311/12A" on page 10.

The front panels with their inputs and outputs are depicted and described in *"The Front Panels" on page 11.* 

Agilent E8311/12A Quick Start Guide, April 2000

# What You Can Do with the Agilent E8311/12A

This section introduces the basic features and methods of use of the Agilent E8311A VXI instrument. Reference is made to the differences between the Agilent E8311A and the Agilent E8312A instruments.

#### **Basic Features**

The Pulse and Pattern Generators generate all the standard pulses and digital patterns needed to test all current logic technologies (for example, TTL, CMOS, ECL, PECL, LVDS, GTL) and other digital designs up to 165 MHz with the Agilent E8311A instrument and up to 330 MHz with the Agilent E8312A instrument.

The instruments feature two internal oscillators:

- a synchronously triggerable internal oscillator
- an accurate, stable internal PLL

For even more accuracy, an external frequency reference can be connected.

The instruments provide a reliable and wide range of signals. Any timing parameter can be varied without glitch and drop out. This contributes to more accurate and reliable characterizations of the device under test (DUT).

With the Agilent E8311A the output channels can be used separately or be **added** to form complex signals such as multi-level waveforms (analog channel add).

### **Automated Testing**

Using the VXI*plug&play* driver commands, the new product can be easily integrated into all phases of test-system development such as planning rack integration and test program generation. These benefits combined with the low cost of ownership make the Agilent E8311/12A an invaluable instrument for a wide range of technical applications.

# **The Front Panels**

This section shows the front panels of both Agilent E8311A and E8312A instruments and describes their input and output connectors.

## Front Panel Agilent E8311A

The following figure shows the front panel of the Agilent E8311A with its input and output connectors.

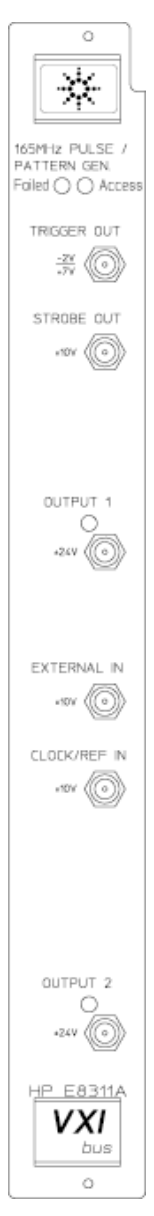

Agilent E8311/12A Quick Start Guide, April 2000

## Front Panel Agilent E8312A

The following figure shows the front panel of the Agilent E8312A with its input and output connectors.

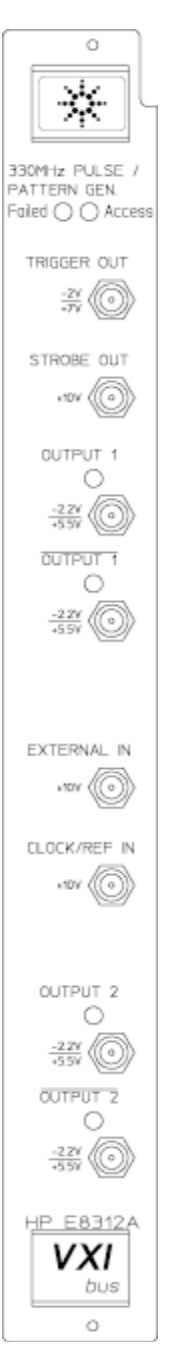

#### **Inputs and Outputs**

The major inputs and outputs of the instruments Agilent E8311A and Agilent E8312A are:

• EXTERNAL IN

Can be used to connect an external arming source (triggered or gated modes) and to generate leading and trailing edges (external width mode). For details, please refer to *"The Mode/Trigger Page" on page 52.* 

• CLOCK/REF IN

Can be used to connect either an external clock signal or a reference signal for the internal PLL if a higher frequency accuracy than 0.01% is required. See *"The Mode/Trigger Page" on page 52* and *"The Configuration Page" on page 80*.

• STROBE OUT

Is used only in burst and in pattern mode.

- In burst mode the strobe output rises at the start of the first pulse period and falls at the start of the last pulse period.
- In pattern mode the strobe output can be programmed for each bit.
   See "The Mode/Trigger Page" on page 52 and "The Pattern Page" on page 75. You can set the output levels to TTL or ECL. See "The Trigger-Level Page" on page 79.
- TRIGGER OUT

Marks the start of each pulse period. See "The Mode/Trigger Page" on page 52.

You can set the output levels to TTL or ECL. See "*The Trigger-Level Page*" on page 79.

- OUTPUT
  - Agilent E8311A:

The output connectors provide the normal signal output for channel 1 and channel 2.

- Agilent E8312A:

The output connectors provide the normal and inverted signal outputs for channel 1 and channel 2.

#### **LEDs on the Front Panel**

The LEDs on the front panel are:

• "Failed" LED

This red LED is lit during module initialization. If it does not turn off after initialization, please contact your local Agilent support center.

• "Access" LED

This green LED flashes while the module is accessed by the controller.

- **NOTE** If the "Access" LED flashes continuously, for example, flash–flash–flash, pause, flash–flash–flash, pause and so on, please record this error code (number of continuous flashes) and contact your local Agilent support center.
  - LEDs at the outputs

These green LEDs show the current state of the outputs (on or off).

# **Getting Started**

The intention of this chapter is to give the necessary steps to set up generic and advanced signals for first-time users of the Agilent E8311A and Agilent E8312A instruments.

Examples are given for the following types of signals:

- "Setting Up a Clock Signal" on page 16
- "Setting Up a Pulse Signal" on page 21
- "Setting Up a Serial Data Stream Signal" on page 26
- "Setting Up an Edge-Displacement Signal" on page 31
- "Setting Up a Dual Clock Signal" on page 37
- "Setting Up a Burst Signal" on page 43

To set up all of these signals, you can either use the soft panel interface or the VXI*plug&play* drivers for remote programming. All examples show both ways of signal generation. The remote programming examples have been created using VEE software. Therefore, they cannot be integrated into a C program directly. You can find C programming examples in the online help system of the VXI*plug&play* drivers.

It is intended that you work through the examples in the order in which they appear. The first example therefore provides the most detailed instructions, while the other examples are described in less detail.

Agilent E8311/12A Quick Start Guide, April 2000

# **Setting Up a Clock Signal**

**Task** Set up a continuous clock signal with a frequency of 50 MHz with PLL accuracy, a duty cycle of 50%, 800 ps transition times, a high level of 2.5 V and a low level of 0 V.

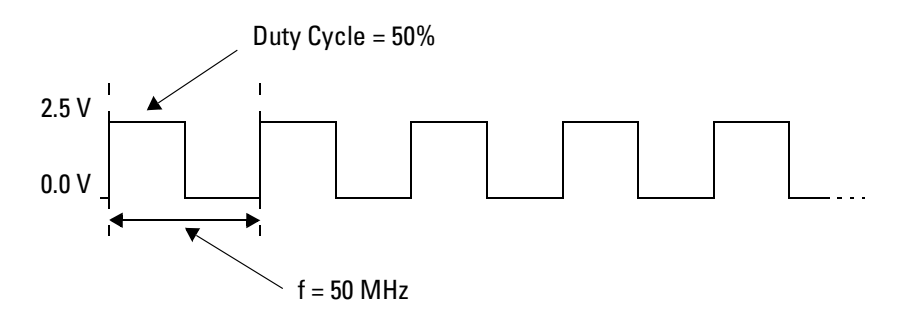

**NOTE** For this example, an Agilent E8312A instrument is used.

#### **Using the Soft Panel**

| First Steps                | To use the soft panel:                                                                                                    |
|----------------------------|----------------------------------------------------------------------------------------------------|
|                            | <b>1</b> Put the instrument into operation.                                                                                                    |
|                            | <b>2</b> Start the software by selecting <i>Agilent 81100 Virtual Instrument</i> from the Windows <i>Start</i> menu.                                 |
| Operating and Trigger Mode | To set the <b>operating and trigger modes</b> as required:                                                                                           |
|                            | <b>1</b> Select the <i>Config</i> tab and click the <i>Reset Instr.</i> button to reset all parameters and modes.                                    |
|                            | <b>2</b> Select the <i>Mode/Trg</i> tab.                                                                                                    |
|                            | The trigger mode <i>Continuous</i> , the pulse mode <i>Pulse Stream</i> and the pulse type <i>Single Pulses at Output 1</i> are selected by default. |

3 From the Period Source drop down list select Internal PLL.

| Agilent 81100 Virtual Instru                         | iment<br>Levels Pattern Limits Trg-Lev Config Options                                                                                   |  |
|------------------------------------------------------|----------------------------------------------------------------------------------------------------|--|
| C Gated<br>C Ext-Width                               | Burst Length 2<br>Pulse Type Single Pulses at Output 1<br>Single Pulses at Output 2<br>Period Source Internal PLL<br>Clock Edge Divisor |  |
| Pulse Mode<br>© Pulse Stream<br>© Burst<br>© Pattern | Freq. 0.000 7 Hz                                                                                                    |  |
| Status Online with VXI0::11 Check Errors Check Wa    | 12::INSTR                                                                                                    |  |

**Timing Parameters** To set the **timing parameters** as required:

- **1** Select the *Timing* tab.
- **2** Click the *Period* button to select the *Frequency* and enter a value of 50 MHz.
- **NOTE** You can also use the spin buttons to modify the value.
  - **3** Enter a value of 10 ns in the *Width* edit field.
- **NOTE** The duty cycle cannot be entered directly.

**4** Enter a value of 800 ps in the *Leading Edge* edit field.

The trailing edge is set to be the same as the leading edge (*Trail Edge* = *Lead Edge*) by default.

| 🗙 Agilent 81100 Virtual Instrument                                                                                   |  |  |  |
|----------------------------------------------------------------------------------------------------|--|--|--|
| Instr. Mode/Trg Iiming Levels Pattern Limits Trg-Lev Config Options                                                  |  |  |  |
| Frequency 50.00 MHz                                                                                                  |  |  |  |
| Channel 1         Channel 2           Norm. Out         Inv. Out           On         On           O Off         Off |  |  |  |
| Delay 0.000 × s Delay 0.000 × s                                                                                      |  |  |  |
| Width 10.00 🛨 ns Width 5.000 🛨 ns                                                                                    |  |  |  |
| Leading Edge 800.0 🛟 ps Leading Edge 800.0 🛟 ps                                                                      |  |  |  |
| Trailing Edge + 800.0 🔄 ps Trailing Edge + 800.0 🔄 ps                                                                |  |  |  |
|                                                                                                    |  |  |  |
| Status Online with VXI0::112::INSTR                                                                                  |  |  |  |
| Check Errors Check Warnings Download From Instrument Upload To Instrument                                            |  |  |  |
|                                                                                                    |  |  |  |

**Level Parameters** To set the **level parameters** as required:

- **1** Select the *Levels* tab.
- 2 Select *Set TTL* from the *Level Format* drop down list. The TTL levels are automatically set—2.5 V and 0.0 V as required.
- **3** Turn on the normal channel 1 output by selecting the *On* radio button in the *Norm. Out* group.

- 👷 Agilent 81100 Virtual Instrument \_ 🗆 🗵 Instr. Mode/Trg Timing Levels Pattern Limits Trg-Lev Config Options CHANNEL 1 CHANNEL 2 Inv. Out C On Polarity Normal Inv. Out Norm. Out Norm. Out Polarity Normal € Off € Off C Off C Compl. € Off C Compl. TTL-High 2.500 ÷ V TTL-High 2.500 ÷ V TTL-Low 0.000 ÷ V TTL-Low 0.000 ÷ V Output Imp Output Imp -Ŧ • Level Format Set TTL Level Format Set TTL • • Voltage/Current Voltage • Voltage/Current Voltage 50.00 🚊 Ohm Load Compens. Load Compens. 50.00 🗧 Ohm ſ Г Separate Outputs C Outputs Added At Output 1 Status Online with VXI0::112::INSTR (E8312A) ۸ -Errors Warnings Download From Instrument Upload To Instrument
- **4** Turn off the inverted channel 1 output by selecting the *Off* radio button in the *Inv. Out* group.

**Upload to Instrument +** Click the button *Upload To Instrument* to transfer all parameter settings to the instrument.

**Generated Signal** 

The signal as displayed on a standard oscilloscope is depicted below. Use the generator's TRIGGER OUT to trigger the scope.

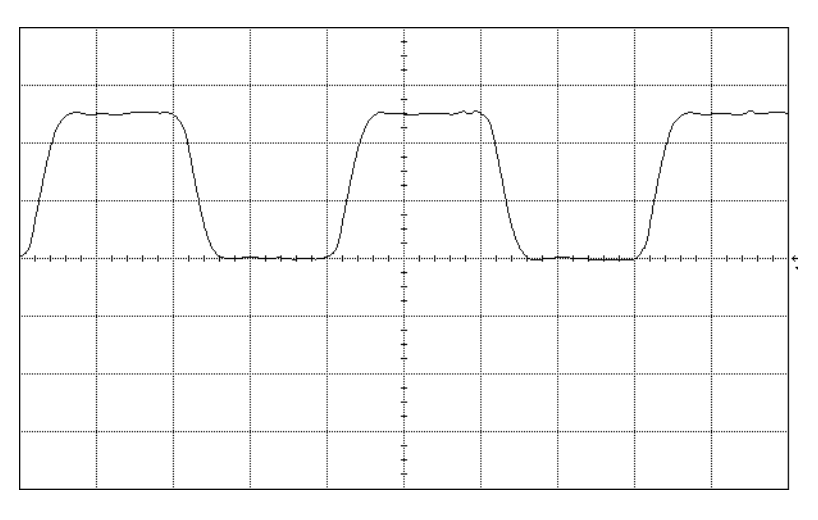

## Using the VXIplug&play Drivers with VEE

If you want to include this continuous clock signal in a remote program, use the following VXI*plug&play* driver commands.

**NOTE** For this example, an Agilent E8312A instrument is used. To generate the signal with an Agilent E8311A instrument, replace all hpe8312a instrument identifiers with the hpe8311a (upper case and lower case) and add one function which couples the leading and the trailing edge (see **Note** below).

| Function                                                                                                    | Comment                                                                     |  |
|----------------------------------------------------------------------------------------------------|-----------------------------------------------------------------------------|--|
| hpe8312a_reset(instrHandle)                                                                                                    | Reset the instrument to start from a defined default state.                 |  |
| hpe8312a_modeContinuousPulses(instrHandle,<br>HPE8312A_INTERNAL_PLL, HPE8312A_RISING)                                                                                                   | Set the continuous pulse stream mode and the internal PLL as period source. |  |
| hpe8312a_modePulseType(instrHandle,<br>HPE8312A_CHANNEL_1, HPE8312A_SINGLE_PULSES)                                                                                                    | Set the pulse type to single pulses at the channel 1 output.                |  |
| hpe8312a_timeWidthDutyCycle(instrHandle,<br>HPE8312A_CHANNEL_1, 50)<br>hpe8312a_timeWidthHold(instrHandle,<br>HPE8312A_CHANNEL_1, HPE8312A_DUTY_CYCLE)                                  | Set the duty cycle to 50%.                                                  |  |
| hpe8312a_timeFrequency(instrHandle, 50M)                                                                                                    | Set the frequency to 50 MHz.                                                |  |
| <pre>hpe8312a_levelHighLow(instrHandle,</pre>                                                                                                    | Set the high and the low signal level to 2.5 V and 0.0 V.                   |  |
| hpe8312a_timeEdgeLeading(instrHandle,<br>HPE8312A_CHANNEL_1, HPE8312A_UNIT_SEC, 800ps)                                                                                                  | Set the leading edge to 800 ps.                                             |  |
| <b>Note:</b> When using the instrument Agilent E8311A, insert the following function in your program because in this case trailing edge and leading edge are not automatically coupled. |                                                                             |  |
| hpe8311a_timeEdgeTrailingCoupling(instrHandle,<br>HPE8311A_CHANNEL_1, HPE8311A_COUPLING_ON)                                                                                             | Set the trailing edge to be the same as the leading edge.                   |  |
| hpe8312a_outputStateNormal(instrHandle,<br>HPE8312A_CHANNEL_1,<br>HPE8312A_OUTPUT_NORMAL_ON)                                                                                            | Turn on the channel 1 output.                                               |  |

# **Setting Up a Pulse Signal**

**Task** Set up a continuous pulse signal with 20 ns period, a pulse width of 10 ns, a leading edge of 3 ns, a trailing edge of 5 ns, an amplitude of 3.3 V and an offset of 1.65 V (high level 3.3 V, low level 0.0 V).

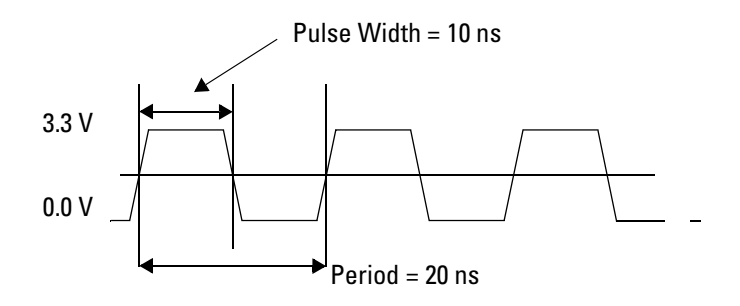

**NOTE** This example can only be executed with Agilent E8311A, because the Agilent E8312A is not able to generate variable slopes.

## **Using the Soft Panel**

Operating and Trigger Mode

To set the **operating mode and trigger mode** as required:

- **1** Select the *Config* tab and click the *Reset Instr.* button to reset all parameters and modes.
- **2** Select the *Mode/Trg* tab.

The default settings can be used for this example.

| n Limits Trg-Lev Config Options                                                                                                    |
|----------------------------------------------------------------------------------------------------|
| t Length 2<br>Ise Type Single Pulses at Output 1<br>Single Pulses at Output 2<br>4 Source Internal Oscillator<br>ck. Edge Rising<br>Freq. 0.000<br>Hz |
| 11A)                                                                                                    |
| From Instrument                                                                                                    |
|                                                                                                    |

**Level Parameters** To set the **level parameters** as required:

- **1** Select the *Levels* tab.
- **2** For the channel 1 output select *Offset-Amplitude* from the *Level Format* drop down list.

| 🙀 Agilent 81100 Virtual Instrument                                                                                                    |                                                                                                    |  |
|----------------------------------------------------------------------------------------------------|----------------------------------------------------------------------------------------------------|--|
| Instr.       Mode/Trg       Iming       Levels       Pattern       L         CHANNEL 1       Inv. Out       Polarity       Polarity       On       On <td>imits Tg9-Lev Config Options<br/>CHANNEL 2<br/>Norm. Out<br/>C On<br/>C Or<br/>C Or<br/>C Or<br/>C Or<br/>C Or<br/>C Or<br/>C Or<br/>C Compl.<br/>High<br/>500.0 ± mV<br/>Low<br/>-500.0 ± mV</td> | imits Tg9-Lev Config Options<br>CHANNEL 2<br>Norm. Out<br>C On<br>C Or<br>C Or<br>C Or<br>C Or<br>C Or<br>C Or<br>C Or<br>C Compl.<br>High<br>500.0 ± mV<br>Low<br>-500.0 ± mV |  |
| Output Imp. 50 Ohm                                                                                                    | Output Imp. 50 Ohm 💌                                                                                                    |  |
| Level Format     Offset-Amplitude       Voltage/Current     Voltage       Load Compens.     50.00                                                                                                    | Level Format High-Low ▼<br>Voltage/Current Voltage ▼<br>Load Compens. 50.00 × 0hm                                                                                              |  |
| Separate Outputs     C Outputs Added At Output 1                                                                                                    |                                                                                                    |  |
| Status Online with VXI0::105::INSTR (E8311A)                                                                                                    |                                                                                                    |  |
| Errors Warnings Download From Instrument Upload To Instrument                                                                                                    |                                                                                                    |  |

**3** Enter an *Offset* of 1.65 V and an *Amplitude* of 3.30 V.

**Timing Parameters** To set the **timing parameters** as required:

- **1** Select the *Timing* tab.
- **2** Enter a period of 20 ns.
- **3** Enter a value of 10 ns in the *Width* edit field.
- 4 Enter a value of 3 ns in the *Leading Edge* edit field.
- **5** Select *Trail Edge Absolute* from the *Trailing Edge* drop down list and a value of 5 ns in the *Trailing Edge* edit field.
- **6** Turn on the channel 1 output by selecting the *On* radio button in the *Norm. Out* group.

| 🗱 Agilent 81100 Virtual Instrum                                     | nent              |                                            |            |
|---------------------------------------------------------------------|-------------------|--------------------------------------------|------------|
| Instr. Mode/Trg Iiming Levels Pattern Limits Trg-Lev Config Options |                   |                                            |            |
| Period                                                              | 20.00 🔺 ns        |                                            |            |
| Channel 1<br>Norm. Out - Inv. Out<br>C On<br>C Off                  |                   | Channel 2<br>Norm. Out<br>On<br>Off<br>Off |            |
| Delay                                                               | 0.000 <u>*</u> s  | Delay                                      | 0.000 ÷ s  |
| Width                                                               | 10.00 <u>+</u> ns | Width                                      | 10.00 ÷ ns |
| Leading Edge                                                        | 3.000 ÷ ns        | Leading Edge                               | 2.000 ÷ ns |
| Trailing Edge 👻                                                     | 5.000 <u>+</u> ns | Trailing Edge 👻                            | 2.000 ÷ ns |
| 1                                                                   |                   |                                            |            |
| 2                                                                   | \                 |                                            |            |
| Status Online with V×I0::105::INSTR (E8311A)                        |                   |                                            |            |
| Errors Warnings Download From Instrument Upload To Instrument       |                   |                                            |            |

**Upload to Instrument +** Click the button *Upload To Instrument* to transfer all parameter settings to the instrument.

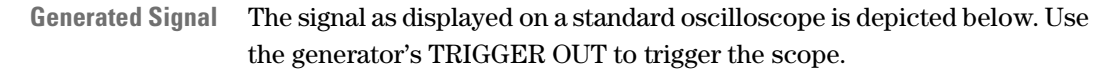

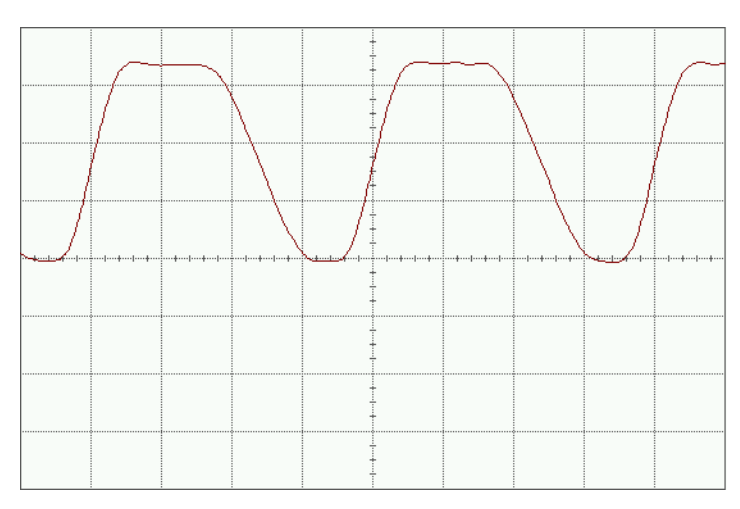

## Using the VXIplug&play Drivers with VEE

If you want to include this pulse signal in a remote program, use the following VXI*plug&play* driver commands.

| Function                                                                                        | Comment                                                                            |
|-------------------------------------------------------------------------------------------------|------------------------------------------------------------------------------------|
| hpe8311a_reset(instrHandle)                                                                     | Reset the instrument to start from a defined default state.                        |
| hpe8311a_modeContinuousPulses(instrHandle,<br>HPE8311A_INTERNAL_OSCILLATOR,<br>HPE8311A_RISING) | Set the continuous pulse stream mode and the internal oscillator as period source. |
| hpe8311a_modePulseType(instrHandle,<br>HPE8311A_CHANNEL_ALL, HPE8311A_SINGLE_PULSES)            | Set the pulse type to single pulses at the channel 1 output.                       |
| hpe8311a_timeWidth(instrHandle,<br>HPE8311A_CHANNEL_1, 0.00000001)                              | Set the width to 10 ns.                                                            |
| hpe8311a_timePeriod(instrHandle, 20n)                                                           | Set the period to 20 ns.                                                           |
| <pre>hpe8311a_levelOffsetAmplitude(instrHandle,</pre>                                           | Set the offset to 1.65 V and the amplitude to 3.3 V.                               |
| hpe8311a_timeEdgeTrailingCoupling(instrHandle,<br>HPE8311A_CHANNEL_1, HPE8311A_COUPLING_OFF)    | Decouple the trailing edge from the leading edge.                                  |
| hpe8311a_timeEdgeLeading(instrHandle,<br>HPE8311A_CHANNEL_1, HPE8311A_UNIT_SEC, 3n)             | Set the leading edge to 3 ns.                                                      |
| hpe8311a_timeEdgeTrailing(instrHandle,<br>HPE8311A_CHANNEL_1, HPE8311A_UNIT_SEC, 5n)            | Set the trailing edge to 5 ns.                                                     |
| hpe8311a_outputStateNormal(instrHandle,<br>HPE8311A_CHANNEL_1,<br>HPE8311A_OUTPUT_NORMAL_ON)    | Turn on the channel 1 output.                                                      |

# Setting Up a Serial Data Stream Signal

Task Set up a continuous 24-bit long pattern signal with NRZ data output format at 80 MBit/s and ECL output level. The pattern is '111100111001100100101010'.

## **Using the Soft Panel**

**Operating and Trigger Mode** To set the **operating and trigger mode** as required:

- **1** Select the *Config* tab and click the *Reset Instr.* button to reset all parameters and modes.
- **2** Select the *Mode/Trg* tab.
- **3** Select the pulse mode *Pattern*.
- 4 From the *Pulse Type* drop down list select *NRZ Pulses at Output 1*.

| nn<br>Iost Agilent 81100 Virtual Instru                                                                                                    | iment                                                                                                    | _ 🗆 🗙 |
|----------------------------------------------------------------------------------------------------|----------------------------------------------------------------------------------------------------|-------|
| Agilent 81100 Virtual Instru         Instr.       Mode/Trg         Instr.       Mode/Trg         Trigger Mode         C       Continuous         C       Triggered         C       Gated         C       Ext-Width | Iment Levels Pattern Limits Trg-Lev Config Options Burst Length Pulse Type NRZ Pulses at Output 1 RZ Pulses at Output 2 Period Source Internal Oscillator Clock Edge Rising |       |
| C Pulse Stream<br>C Burst<br>C Pattern                                                                                                    | Freq. 0.000 Freq. Hz                                                                                                    |       |
| Status Online with VX10::11 Errors Warnings                                                                                                    | D5::INSTR (E8311A)                                                                                                    | nt N  |
|                                                                                                    |                                                                                                    |       |

**Timing Parameters** To set the **timing parameters** as required:

- **1** Select the *Timing* tab.
- **2** Click the *Period* button to select *Frequency* and enter a value of 80 MHz.
- **NOTE** You cannot enter a pulse width because of the NRZ settings. This is indicated by a dotted line.

The timing diagram always shows the signals in RZ format, regardless of the current parameter settings.

| 👯 Agilent 81100 Virtual Instrument                                                          |                                                                                                    |
|---------------------------------------------------------------------------------------------|----------------------------------------------------------------------------------------------------|
| I <u>n</u> str. <u>M</u> ode/Trg <u>I</u> iming <u>L</u> evels <u>P</u> attern Lim          | nits Trg-Lev Config Options                                                                                                    |
| Frequency 80.00 + MHz                                                                       |                                                                                                    |
| Channel 1<br>Norm. Out<br>C On<br>C Off<br>C Off<br>C Off                                   | Channel 2<br>Norm. Out Inv. Out Inv. Out |
| Delay 0.000 🛨 s                                                                             | Delay 0.000 ± s                                                                                                    |
| Width minimized ns<br>Leading Edge 2.000 minimized ns<br>Trailing Edge → 2.000 minimized ns | Width     6.250 ± ns       Leading Edge     2.000 ± ns       Trailing Edge +     2.000 ± ns                                                                                                    |
|                                                                                             |                                                                                                    |
| Status Online with VXI0::105::INSTR (E8311A)                                                | ×.                                                                                                    |
| Errors Warnings Download From In                                                            | strument Upload To Instrument                                                                                                    |

**Level Parameters** To set the **level parameters** as required:

- **1** Select the *Levels* tab.
- 2 Select Set ECL from the Level Format drop down list.

The *ECL-High* and *ECL-Low* levels are set automatically to -850.0 mV and -1.800 V as required.

**3** Turn on the channel 1 output by selecting the *On* radio button in the *Norm. Out* group.

| 🔆 Agilent 81100 Virtual Instrument                                               |                                                                                               |  |
|----------------------------------------------------------------------------------|-----------------------------------------------------------------------------------------------|--|
|                                                                                  | · · · · ·                                                                                     |  |
| I <u>n</u> str. <u>M</u> ode/Trg <u>T</u> iming <u>L</u> evels <u>P</u> attern L | _imits Trg-Lev Config Options                                                                 |  |
| CHANNEL 1<br>Norm. Dut<br>C Ori<br>C Ori<br>C Ori<br>C Ori<br>C Compl.           | CHANNEL 2<br>Norm. Dut<br>C Dn<br>C Orn<br>C Orn<br>C Orn<br>C Orn<br>C Orn<br>C Orn<br>C Orn |  |
| ECL-High -850.0 🛫 mV                                                             | Offset 0.000 + V                                                                              |  |
| ECL-Low -1.800                                                                   | Amplitude 1.000 + V                                                                           |  |
| Output Imp. 50 Ohm                                                               | Output Imp. 50 Ohm 💌                                                                          |  |
| Level Format Set ECL  Voltage/Current Voltage  I and Companya                    | Level Format Offset-Amplitude  Voltage/Current Voltage                                        |  |
| © Separate Outputs                                                               | C Outputs Added At Output 1                                                                   |  |
| Status Online with VXI0::105::INSTR (E8311A)                                     |                                                                                               |  |
|                                                                                  |                                                                                               |  |

**Pattern Parameters** To set the **pattern parameters** as required:

- **1** Select the *Pattern* tab.
- **2** Enter **24** in the *Length (Last)* field to define the signal length of 24 bits.
- **3** To start editing the pattern data, click on the first address of the channel 1 pattern in the timing diagram window.

| 🙀 Agilent 81100 Virtual Instrument                                  |
|---------------------------------------------------------------------|
| Instr. Mode/Trg Iiming Levels Pattern Limits Trg-Lev Config Options |
| Numerical Actual Address 1 Length (Last) 24                         |
| Channel1 -                                                          |
|                                                                     |
| Both + 3 3 3 2 2 3 3 2                                              |
| Strobe +                                                            |
| Channel 1<br>C RZ O NRZ<br>C RZ O NRZ                               |
| Status Online with VXI0::105::INSTR (E8311A)                        |
| Errors Warnings Download From Instrument Upload To Instrument       |

**4** Enter the pattern **1111001110010010010010010**.

**Upload to Instrument** Click the button *Upload To Instrument* to transfer all parameter settings to the instrument.

Generated SignalThe Strobe output signal and the 24-bit long pattern signal as displayed<br/>on a standard oscilloscope are depicted below. Use the generator's<br/>STROBE OUT to trigger the scope.

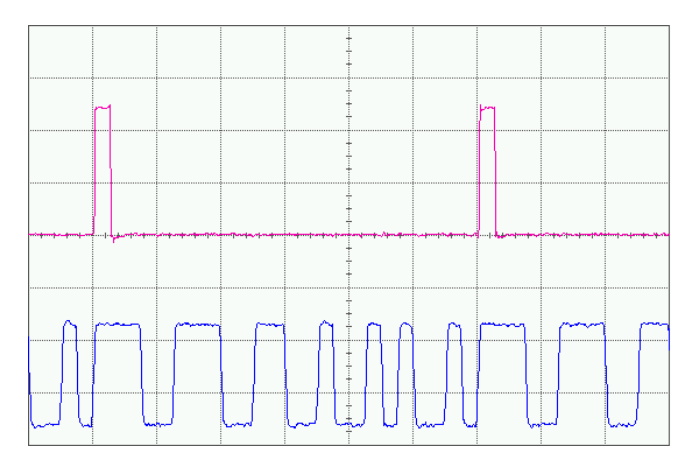

Agilent E8311/12A Quick Start Guide, April 2000

## Using the VXIplug&play Drivers with VEE

If you want to include this serial data stream signal in a remote program, use the following VXI*plug&play* driver commands.

**NOTE** For this example, an Agilent E8311A instrument is used. To generate the signal with an Agilent E8312A instrument, simply replace all hpe8311a instrument identifiers with the hpe8312a (upper case and lower case).

| Function                                                                                         | Comment                                                                                         |
|--------------------------------------------------------------------------------------------------|-------------------------------------------------------------------------------------------------|
| hpe8311a_reset(instrHandle)                                                                      | Reset the instrument to start from a defined default state.                                     |
| hpe8311a_modeContinuousPattern(instrHandle,<br>HPE8311A_INTERNAL_OSCILLATOR,<br>HPE8311A_RISING) | Set the continuous pattern mode and the internal oscillator as period source.                   |
| hpe8311a_modePatternDataFormat(instrHandle,<br>HPE8311A_DATA_CHANNEL_1, HPE8311A_NRZ)            | Set the pulse type to NRZ at output channel 1.                                                  |
| hpe8311a_patternDataDownloadBuffer(instrHandle,<br>HPE8311A_DATA_CHANNEL_1, Data_Buffer, 24)     | Before you use the next function, the pattern data must be written to the Data_Buffer variable. |
| hpe8311a_timeFrequency(instrHandle, 80M)                                                         | Set the frequency to 80 MHz.                                                                    |
| <pre>hpe8311a_levelHighLow(instrHandle,</pre>                                                    | Set the high and the low signal level to –0.85 V and –1.8 V.                                    |
| hpe8311a_outputStateNormal(instrHandle,<br>HPE8311A_CHANNEL_1,<br>HPE8311A_OUTPUT_NORMAL_ON)     | Turn on the channel 1 output.                                                                   |

## Setting Up an Edge-**Displacement Signal**

Set up a continuous signal with one distorted pulse. The two channels Task are added with NRZ at both outputs. The high level is 1 V, the low level is 0 V. The delay of output 2 is 10 ns. The bit frequency is 30 MHz.

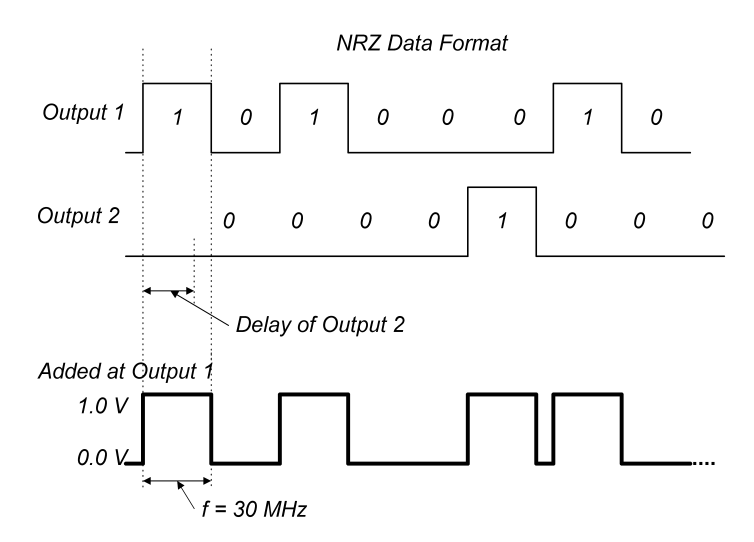

NOTE This example can only be executed with Agilent E8311A, because the Agilent E8312A is not able to add the outputs.

#### **Using the Soft Panel**

**Operating and Trigger Mode** 

To set the **operating mode and trigger mode** as required:

- **1** Select the *Config* tab and click the *Reset Instr.* button to reset all parameters and modes.
- **2** Select the *Mode/Trg* tab.
- **3** Select the pulse mode *Pattern*.

4 From the *Pulse Type* drop down list select *NRZ Pulses at Output 1* and *NRZ Pulses at Output 2*.

| 🙀 Agilent 81100 Virtual Instru                                                                                  | ument                                                                                                    | _ 🗆 🗵 |
|----------------------------------------------------------------------------------------------------|----------------------------------------------------------------------------------------------------|-------|
| I <u>n</u> str. <u>M</u> ode/Trg <u>T</u> iming                                                                 | Levels Pattern Limits Trg-Lev Config Options                                                                                                    |       |
| Trigger Mode<br>Continuous<br>Triggered<br>Gated<br>Ext-Width<br>Pulse Mode<br>Pulse Stream<br>Burst<br>Pattern | Burst Length 8<br>Pulse Type NRZ Pulses at Output 1<br>NRZ Pulses at Output 2<br>Period Source Internal Oscillator<br>Clock Edge Rising<br>Freq. 0.000<br>Freq. 12 |       |
| Status Online with VXI0::11                                                                                     | 05::INSTR (E8311A)                                                                                                    | <     |
| Errors Warnings                                                                                                 | Download From Instrument                                                                                                    | ent   |

**Pattern Parameters** To set the **pattern parameters** as required:

- **1** Select the *Pattern* tab.
- 2 To define the signal length of 8 bits, edit 8 in the Length (Last) field.
- **3** To start editing the data for the **channel 1** pattern, click on the first address of this pattern in the timing diagram window.
- 4 Enter the pattern 10100010.
- **5** To start editing the data for the pattern of **channel 2**, click on the first address of this pattern in the timing diagram window.

- xt Agilent 81100 Virtual Instrument \_ 🗆 × Instr. Mode/Trg Iiming Levels Pattern Limits Trg-Lev Config Options Numerical Actual Address Length (Last) 1 8 Channel1 -Channel2 👻 Both Strobe • Channel 1 Channel 2 C RZ O BZ NBZ NRZ Status Online with VXI0::105::INSTR (E8311A) ۸ -Warnings Download From Instrument Upload To Instrument Errors
- 6 Enter the pattern 00001000.

**Level Parameters** To set the **level parameters** as required:

- 1 Select the *Levels* tab.
- **2** From the *Level Format* drop down lists select *High-Low* for both channel 1 and channel 2.
- **3** For each channel enter a *High* level of 1.0 V and a *Low* level of 0.0 V.

| 😽 Agilent 81100 Virtual Instrument                                                                                                    |                                                                                                    |  |
|----------------------------------------------------------------------------------------------------|----------------------------------------------------------------------------------------------------|--|
| Instr. Mode/Trg Timing Levels Pattern Lir                                                                                                    | mits Trg-Lev Config Options                                                                                                    |  |
| CHANNEL 1<br>Norm. Dut Inv. Gut Polarity<br>C On C On C Normal<br>C Off C Off C Compl.<br>High 1.000 ↓ V<br>Low 0.000 ↓ V<br>Output Imp. 50 Ohm ▼ | CHANNEL 2<br>Norm. Dut<br>C On<br>C On<br>C ON<br>C ON<br>C ON<br>C ON<br>C ON<br>C ON<br>C ON<br>C ON<br>C ON<br>C ON<br>C ON<br>C ON<br>C ON<br>C ON<br>C ON<br>C ON |  |
| Level Format High-Low ▼<br>Voltage/Current Voltage ▼<br>Load Compens. 50.00 ★ 0hm                                                                 | Level Format High-Low<br>Voltage/Current Voltage<br>Load Compens. 50.00 + Ohm                                                                                                    |  |
| C Separate Outputs                                                                                                    | Outputs Added At Output 1                                                                                                    |  |
| Status Online with VXID::105::INSTR (E8311A)                                                                                                    |                                                                                                    |  |
| Errors Warnings Download From Ir                                                                                                    | nstrument Upload To Instrument                                                                                                    |  |

4 Select the radio button *Outputs Added At Output 1*.

**Timing Parameters** To set the **timing parameters** as required:

- **1** Select the *Timing* tab.
- **2** Click the *Period* button to select the *Frequency* and enter a value of 30 MHz.
- **3** For the channel 2 output enter a *Delay* of 10 ns.
- **4** Turn on the channel 1 output and the channel 2 output by selecting the *On* radio buttons of the *Norm. Out* groups.
- **NOTE** The timing diagram always shows the signals in RZ format, regardless of the current parameter settings.

| 👯 Agilent 81100 Virtual Instrument               |                                                  |
|--------------------------------------------------|--------------------------------------------------|
| Instr. Mode/Trg Liming Levels Pattern            | Limits Trg-Lev Config Options                    |
| Frequency 30.00 + MHz                            |                                                  |
| Channel 1<br>Norm. Out<br>C On<br>C Off<br>C Off | Channel 2<br>Norm. Out<br>C On<br>C Off<br>C Off |
| Delay 0.000 📩 s                                  | Delay 10.00 📩 ns                                 |
| Width ns                                         | Width ns                                         |
| Leading Edge 5.000 🛨 ns                          | Leading Edge 5.000 🕂 ns                          |
| Trailing Edge 👻 5.000 🚔 ns                       | Trailing Edge 👻 5.000 👘 ns                       |
| 1                                                |                                                  |
| Status Online with VXI0::105::INSTR (E8311A)     | ×                                                |
| Errors Warnings Download From                    | Instrument                                       |

**Upload to Instrument** Click the button *Upload To Instrument* to transfer all parameter settings to the instrument.

**Generated Signal** The signal as displayed on a standard oscilloscope is depicted below. Use the generator's STROBE OUT to trigger the scope.

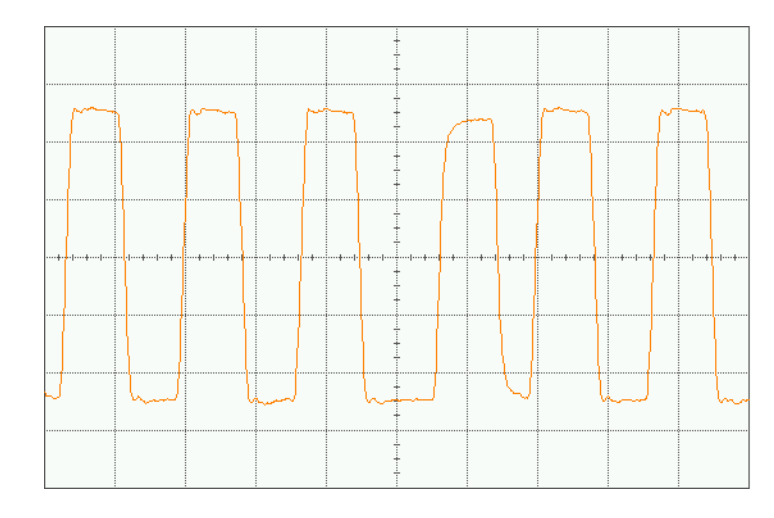

## Using the VXIplug&play Drivers with VEE

If you want to include this edge-displacement signal in a remote program, use the following VXI*plug&play* driver commands.

| Function                                                                                         | Comment                                                                            |
|--------------------------------------------------------------------------------------------------|------------------------------------------------------------------------------------|
| hpe8311a_reset(instrHandle)                                                                      | Reset the instrument to start from a defined default state.                        |
| hpe8311a_modeContinuousPattern(instrHandle,<br>HPE8311A_INTERNAL_OSCILLATOR,<br>HPE8311A_RISING) | Set the continuous pattern mode and the internal oscillator as period source.      |
| hpe8311a_modePatternDataFormat(instrHandle,<br>HPE8311A_CHANNEL_ALL, HPE8311A_NRZ)               | Set the pulse type at both output channels to NRZ.                                 |
| Note: Before you use the next both functions the pattern data must                               | be set to the variables Data_Buffer1 and Data_Buffer2.                             |
| hpe8311a_patternDataDownloadBuffer(instrHandle,<br>HPE8311A_DATA_CHANNEL_1, Data_Buffer1, 8)     | Set the pattern defined in Data_buffer1 with 8 bit length for channel 1.           |
| hpe8311a_patternDataDownloadBuffer(instrHandle,<br>HPE8311A_DATA_CHANNEL_2, Data_Buffer2, 8)     | Set the pattern defined in Data_buffer2 with 8 bit length for channel 2.           |
| hpe8311a_timeFrequency(instrHandle, 30M)                                                         | Set the frequency to 30 MHz.                                                       |
| hpe8311a_timeEdgeLeading(instrHandle,<br>HPE8311A_CHANNEL_1, HPE8311A_UNIT_SEC, 5n)              | Set the leading edge at channel 1 output to 5 ns.                                  |
| hpe8311a_timeDelay(instrHandle,<br>HPE8311A_CHANNEL_2, HPE8311A_UNIT_SEC, 10n)                   | Set the pulse delay at channel 2 to 10 ns.                                         |
| hpe8311a_timeEdgeLeading(instrHandle,<br>HPE8311A_CHANNEL_2, HPE8311A_UNIT_SEC, 3n)              | Set the leading edge at channel 2 output to 3 ns.                                  |
| hpe8311a_timeEdgeTrailingCoupling(instrHandle,<br>HPE8311A_CHANNEL_2, HPE8311A_COUPLING_ON)      | Set the leading edge to be the same as the trailing edge at channel 2.             |
| hpe8311a_levelHighLow(instrHandle,<br>HPE8311A_CHANNEL_ALL,<br>HPE8311A_LEVELS_VOLT, 1, 0)       | Set the high and the low signal levels for all output channels to 1.0 V and 0.0 V. |
| hpe8311a_outputStateNormal(instrHandle,<br>HPE8311A_CHANNEL_ALL,<br>HPE8311A_OUTPUT_NORMAL_ON)   | Turn on all channel outputs.                                                       |
| hpe8311a_outputMath(instrHandle,<br>HPE8311A_MATH_PLUS)                                          | Add the output signals from channel 1 and 2.                                       |
## **Setting Up a Dual Clock Signal**

Task Set up a dual clock signal in pattern mode with a period of 12.5 ns and NRZ at the outputs. The high level is 2.5 V and the low level is 0.0 V. Output 1 generates a clock signal with half frequency. Output 2 divides the clock by 8.

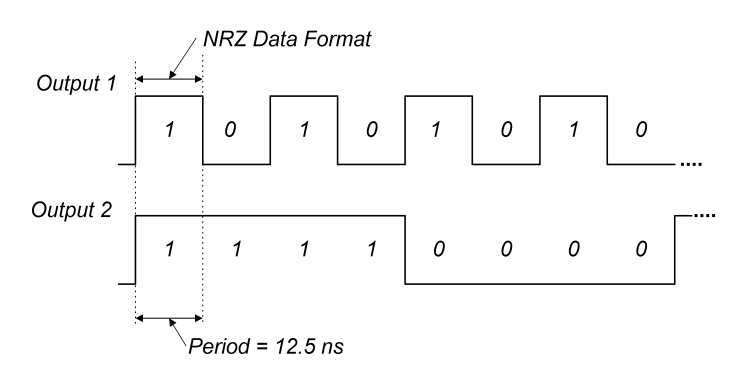

#### **Using the Soft Panel**

**Operating and Trigger Mode** To set the **operating mode and trigger mode** as required:

- **1** Select the *Config* tab and click the *Reset Instr.* button to reset all parameters and modes.
- **2** Select the *Mode/Trg* tab.
- **3** Select the pulse mode *Pattern*.

Agilent E8311/12A Quick Start Guide, April 2000

4 From the *Pulse Type* drop down list select *NRZ Pulses at Output 1* and *NRZ Pulses at Output 2*.

| 👯 Agilent 81100 Virtual Instru                                                                                  | ument                                                                                                    | _ 🗆 🗙 |
|----------------------------------------------------------------------------------------------------|----------------------------------------------------------------------------------------------------|-------|
| I <u>n</u> str. <u>M</u> ode/Trg <u>T</u> iming                                                                 | Levels Pattern Limits Trg-Lev Config Dptions                                                                                                    |       |
| Trigger Mode<br>Continuous<br>Triggered<br>Gated<br>Ext-Width<br>Pulse Mode<br>Pulse Stream<br>Burst<br>Pattern | Burst Length 2<br>Pulse Type NRZ Pulses at Output 1<br>NRZ Pulses at Output 2<br>Period Source Internal Oscillator<br>Clock Edge Rising<br>Freq. 0.000<br>Freq. 12 |       |
| Status Online with VXI0::10                                                                                     | 05::INSTR (E8311A)                                                                                                    | 4     |
| Errors Warnings                                                                                                 | Download From Instrument                                                                                                    | ent   |

**Pattern Parameters** To set the **pattern parameters** as required:

- **1** Select the *Pattern* tab.
- 2 To define the signal length of 8 bits, enter 8 in the *Length (Last)* field.
- **3** Click at the *Channel 1* drop down list and select *Clock / n*. Enter **8** in the Clock/n window displayed.

4 Click at the *Channel 2* drop down list and select *Clock / n*. Enter **2** in the Clock/n window displayed.

| 🔀 Agilent 81100 Virtual Inst    | rument                    |                      |
|---------------------------------|---------------------------|----------------------|
| I <u>n</u> str. Mode/Trg Iiming | Levels Pattern Limits Trg | Lev Config Options   |
| Numerical                       | Actual Address 3          | Length (Last)        |
| Channel1 👻                      |                           |                      |
| Channel2 👻                      |                           |                      |
| Both 👻                          |                           | 1 0 1 0              |
| Strobe 👻                        |                           |                      |
| Channel 1<br>C RZ © NRZ         | Channel 2<br>C RZ © NRZ   |                      |
| Status Online with VXI0::       | 105::INSTR (E8311A)       | ×                    |
| Errors Warnings                 | Download From Instrument  | Upload To Instrument |

**Timing Parameters** To set the **timing parameters** as required:

- **1** Select the *Timing* tab.
- **2** Enter a *Period* of 12.5 ns.
- **NOTE** The timing diagram always shows the signals in RZ format, regardless of the current parameter settings.

| 🗰 Agilent 81100 Virtual Instrument                                                                                                    |
|----------------------------------------------------------------------------------------------------|
| Instr. Mode/Trg Iming Levels Pattern Limits Trg-Lev Config Options                                                                                                    |
| L2:50 m ns         Channel 1         Channel 1         Channel 1         Channel 2         Norm. Out         On         On |
|                                                                                                    |
| Status Online with VXI0::105::INSTR (E8311A)                                                                                                    |
| Errors Warnings Download From Instrument Upload To Instrument                                                                                                    |

Level Parameters To set the level parameters as required:

- 1 Select the *Levels* tab.
- **2** From the *Level Format* drop down list select *High-Low* for both channel 1 and channel 2.
- **3** For each channel enter a *High* level of 2.5 V and a *Low* level of 0.0 V.

**4** Turn on the channel 1 output and the channel 2 output by selecting the *On* radio buttons in the *Norm. Out* groups.

| I <u>n</u> str. <u>M</u> ode/Trg <u>T</u> iming <u>L</u> evels <u>P</u> attern I                                                     | _imits Trg-Lev Config Options                                                                |  |  |
|----------------------------------------------------------------------------------------------------|----------------------------------------------------------------------------------------------|--|--|
| CHANNEL 1                                                                                                    |                                                                                              |  |  |
| Norm. Out     Inv. Out     Polarity       © Or     © On     © Normal       © Off     © Off     © Compl.       High     2.500 ★     ∨ | CHANNEL 2<br>Norm. Out Inv. Out Polarity<br>C On C On C Orn<br>C Off C Off<br>High 2.500 ↓ V |  |  |
| Low 0.000 x ∨<br>Output Imp. 50 Ohm ▼                                                                                                | Low 0.000 ★ V<br>Output Imp. 50 Ohm ▼                                                        |  |  |
| Level Format High-Low<br>Voltage/Current Voltage<br>Load Compens. 50.00 + 0hm                                                        | Level Format High-Low ▼<br>Voltage/Current Voltage ▼<br>Load Compens. 50.00 × 0hm            |  |  |
| Separate Outputs                                                                                                    | C Outputs Added At Output 1                                                                  |  |  |
| Status Online with VXI0::105::INSTR (E8311A)                                                                                         |                                                                                              |  |  |
| Errors Warnings Download From                                                                                                    | Instrument Upload To Instrument                                                              |  |  |

| Upload to Instrument | Click the button Upload To Instrument to transfer all parameter settings |
|----------------------|--------------------------------------------------------------------------|
|                      | to the instrument.                                                       |

**Generated Signals** The signals as displayed on a standard oscilloscope are depicted. Use the generator's STROBE OUT to trigger the scope.

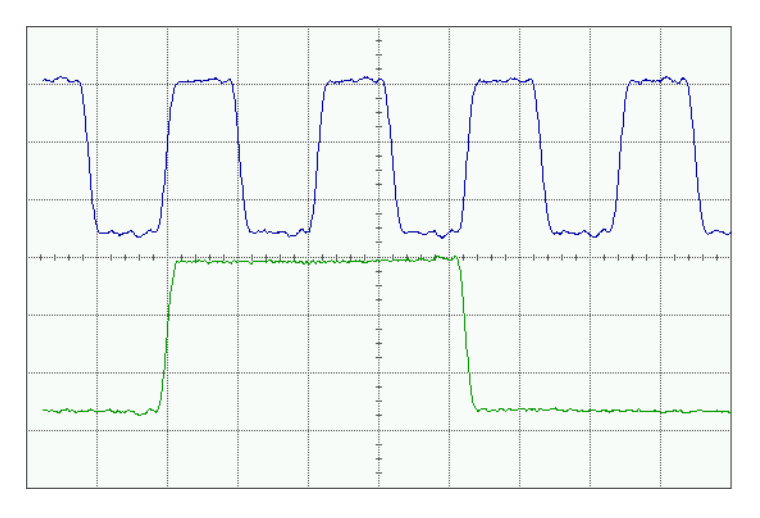

Agilent E8311/12A Quick Start Guide, April 2000

### Using the VXIplug&play Drivers with VEE

If you want to include this dual clock signal in a remote program, use the following VXI*plug&play* driver commands.

**NOTE** For this example an Agilent E8311A instrument is used. To generate the signal with an Agilent E8312A instrument, simply replace all hpe8311a instrument identifiers with the hpe8312a (upper case and lower case).

| Function                                                                                         | Comment                                                                              |
|--------------------------------------------------------------------------------------------------|--------------------------------------------------------------------------------------|
| hpe8311a_reset(instrHandle)                                                                      | Reset the instrument to start from a defined default state.                          |
| hpe8311a_modeContinuousPattern(instrHandle,<br>HPE8311A_INTERNAL_OSCILLATOR,<br>HPE8311A_RISING) | Set the continuous pattern mode and the internal oscillator as period source.        |
| hpe8311a_modePatternDataFormat(instrHandle,<br>HPE8311A_CHANNEL_ALL, HPE8311A_NRZ)               | Set the pulse type at both output channels to NRZ.                                   |
| hpe8311a_patternDataPreset(instrHandle,<br>HPE8311A_DATA_CHANNEL_1, 2, 8)                        | Define a pattern signal with an 8-bit length which divides the clock frequency by 2. |
| hpe8311a_patternDataPreset(instrHandle,<br>HPE8311A_DATA_CHANNEL_2, 8, 8)                        | Define a pattern signal with an 8-bit length which divides the clock frequency by 8. |
| hpe8311a_timePeriod(instrHandle, 12.5n)                                                          | Set the period to 12.5 ns.                                                           |
| <pre>hpe8311a_levelHighLow(instrHandle,</pre>                                                    | Set the high and the low signal levels for all output channels to 2.5 V and 0.0 V.   |
| hpe8311a_outputStateNormal(instrHandle,<br>HPE8311A_CHANNEL_ALL,<br>HPE8311A_OUTPUT_NORMAL_ON)   | Turn on all channel outputs.                                                         |

## **Setting Up a Burst Signal**

**Task** Set up a burst signal with a burst repetition of 5 μs. Each burst consists of two pulses at a period of 500 ns. The amplitude is 2.0 Vpp and the offset is 0.0 V.

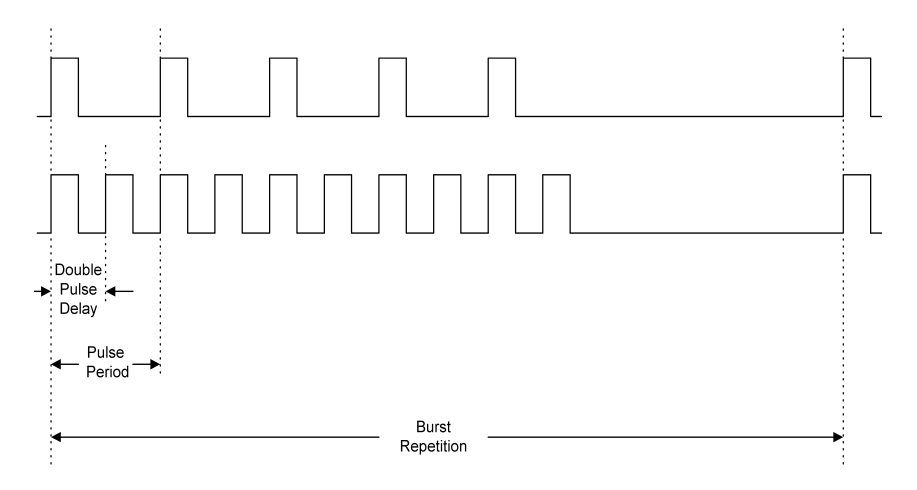

### **Using the Soft Panel**

| Operating and Trigger Mode | To | o set the <b>operating mode and trigger mode</b> as required:                                                            |
|----------------------------|----|----------------------------------------------------------------------------------------------------|
|                            | 1  | Select the <i>Config</i> tab and click the <i>Reset Instr.</i> button to reset all parameters and modes.                 |
|                            | 2  | Select the <i>Mode/Trg</i> tab.                                                                                          |
|                            | 3  | Select the trigger mode <i>Triggered</i> .                                                                               |
|                            | 4  | Select the pulse mode <i>Burst</i> .                                                                                     |
|                            | 5  | Enter a <i>Burst Length</i> of 5.                                                                                        |
|                            | 6  | From the <i>Pulse Type</i> drop down list select <i>Single Pulses at Output 1</i> and <i>Double Pulses at Output 2</i> . |
|                            | 7  | From the Triggered By drop down list select Internal PLL.                                                                |

(The PLL mode *Period* is automatically selected.)

| Agilent        | 81100 Virtual Instru                                                                                                    | iment                                                                                                    | _ 🗆 × |  |
|----------------|----------------------------------------------------------------------------------------------------|----------------------------------------------------------------------------------------------------|-------|--|
|                | Mode/Trg Iming<br>Trigger Mode<br>C Continuous<br>C Triggered<br>C Gated<br>C Ext-Width                                                                                                    | Levels Pattern Limits Trg-Lev Cogfig Options Burst Length 5 Pulse Type Single Pulses at Output 1 Double Pulses at Output 2 Period Source Internal Oscillator Clock Edge Rising |       |  |
|                | Pulse Mode<br>C Pulse Stream<br>C Burst<br>C Pattern                                                                                                    | Triggered By Internal PLL 👻<br>PLL Mode Period 文<br>Period 5.000 💌 us                                                                                                    |       |  |
| Status<br>Erro | Status     Online with VXI0::105::INSTR (E8311A)       Image: Construct of the state of the state of |                                                                                                    |       |  |

8 Enter a *Period* of 5 µs to define the burst repetition.

**Timing Parameters** To set the **timing parameters** as required:

- **1** Select the *Timing* tab.
- 2 Enter a *Period* of 500 ns.
- **3** For channel 1:
  - Enter a Width of 100 ns.
  - Enter a *Leading Edge* of 3 ns.

- **4** For channel 2:
  - Enter a double pulse *Delay* of 250 ns.
  - Enter a Width of 100 ns.
  - Enter a *Leading Edge* of 3 ns.

| Agilent 81100 Virtual Instrument                       | _ D ×                               |
|--------------------------------------------------------|-------------------------------------|
| Instr. Mode/Trg Liming Levels Pattern I                | _imits Trg-Lev Config Options       |
| Period 500.0 📩 ns                                      |                                     |
| Channel 1<br>Norm. Out — Inv. Out —<br>C On C On C Off | Norm. Out<br>C On<br>C Off<br>C Off |
| Delay 0.000 🔹 s                                        | Dbl. Delay 250.0 🕂 ns               |
| Width 100.0 🛨 ns                                       | Width 100.0 🛨 ns                    |
| Leading Edge 3.000 + ns                                | Leading Edge 3.000 + ns             |
| Trailing Edge 👻 3.000 👘 ns                             | Trailing Edge 👻 3.000 👉 ns          |
|                                                        |                                     |
| 2                                                      |                                     |
| Status Online with VXI0::105::INSTR (E8311A)           | ×<br>×                              |
| Errors Warnings Download From                          | Instrument                          |

**Level Parameters** 

To set the **level parameters** as required:

- **1** Select the *Levels* tab.
- **2** From the *Level Format* drop down list select *Offset-Amplitude* for both channel 1 and channel 2.
- **3** For each channel enter an *Offset* of 0.0 V and an *Amplitude* of 2.0 V.

Agilent E8311/12A Quick Start Guide, April 2000

**4** Turn on the channel 1 output and the channel 2 output by selecting the *On* radio buttons in the *Norm. Out* groups.

| Agilent 81100 Virtual Instrument                                                                                               |                                                                                                    |  |  |
|----------------------------------------------------------------------------------------------------|----------------------------------------------------------------------------------------------------|--|--|
| I <u>n</u> str. <u>M</u> ode/Trg <u>I</u> iming <u>L</u> evels <u>P</u> attern I                                               | Limits Trg-Lev Config Options                                                                                                    |  |  |
| CHANNEL 1<br>Norm, Dut<br>C Dri<br>C Ori<br>C Off<br>C Off<br>C Compl.<br>Offset<br>Amplitude<br>2.000 V<br>Output Imp. 50 Ohm | CHANNEL 2<br>Norm. Dut<br>C Dn<br>C Off<br>Off<br>Off<br>C Off<br>C Off<br>C Off<br>C Compl.<br>Offset<br>C 000<br>V<br>Amplitude<br>Dutput Imp.<br>50 Ohm |  |  |
| Level Format     Offset-Amplitude▼       Voltage/Current     Voltage       Load Compens.     50.00 ÷ 0hm                       | Level Format     Offset-Amplitude ▼       Voltage/Current     Voltage       Load Compens.     50.00 🖕 0hm                                                  |  |  |
| Separate Outputs                                                                                                    | O Outputs Added At Output 1                                                                                                    |  |  |
| Status Online with VXI0::105::INSTR (E8311A)                                                                                   |                                                                                                    |  |  |
| Errors Warnings Download From                                                                                                  | Instrument Upload To Instrument                                                                                                    |  |  |
|                                                                                                    |                                                                                                    |  |  |

**Upload to Instrument** Click the button *Upload To Instrument* to transfer all parameter settings to the instrument.

**Generated Signals** The signals as displayed on a standard oscilloscope are depicted below. Use the generator's STROBE OUT to trigger the scope.

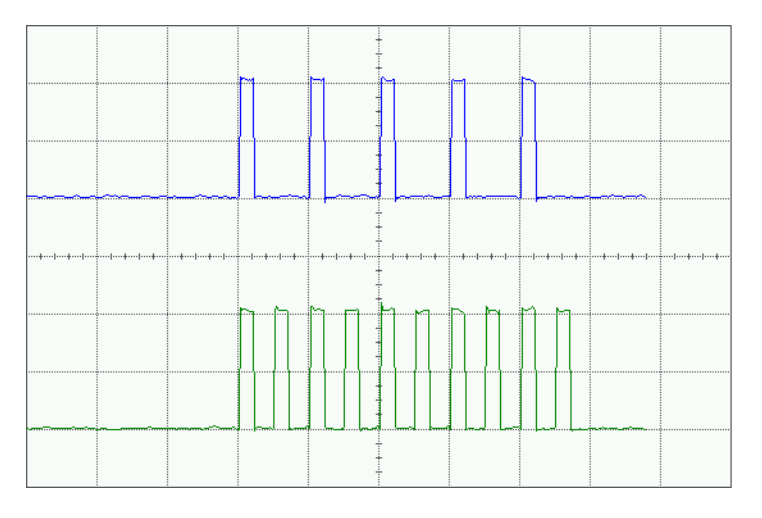

Agilent E8311/12A Quick Start Guide, April 2000

### Using the VXIplug&play Drivers with VEE

If you want to include this burst signal in a remote program, use the following VXI*plug&play* driver commands.

**NOTE** For this example an Agilent E8311A instrument is used. To generate the signal with an Agilent E8312A instrument, simply replace all hpe8311a instrument identifiers with the hpe8312a (upper case and lower case).

| Function                                                                                                    | Comment                                                                                                    |
|----------------------------------------------------------------------------------------------------|----------------------------------------------------------------------------------------------------|
| hpe8311a_reset(instrHandle)                                                                                                    | Reset the instrument to start from a defined default state.                                                                                                    |
| hpe8311a_modePulseType(instrHandle,<br>HPE8311A_CHANNEL_1, HPE8311A_SINGLE_PULSES)                                                                                           | Set the pulse type to single pulses at the channel 1 output.                                                                                                    |
| hpe8311a_modePulseType(instrHandle,<br>HPE8311A_CHANNEL_2, HPE8311A_DOUBLE_PULSES)                                                                                           | Set the pulse type to double pulses at the channel 2 output.                                                                                                    |
| hpe8311a_modeTriggeredBurst(instrHandle, 5,<br>HPE8311A_INTERNAL_OSCILLATOR,<br>HPE8311A_RISING, HPE8311A_INTERNAL_PLL,<br>HPE8311A_RISING, HPE8311A_VALUE_IS_PERIOD,<br>5u) | Set the triggered burst mode and the internal oscillator as period source. Set the internal PLL to trigger the signal with a period (burst repetition) of 5 $\mu s.$ |
| hpe8311a_timePeriod(instrHandle, 0.5u)                                                                                                    | Enter a time period of 0.5 µs.                                                                                                    |
| hpe8311a_timeDelay(instrHandle,<br>HPE8311A_CHANNEL_2, HPE8311A_UNIT_SEC, 250n)                                                                                              | Set the pulse delay at channel 2 to 250 ns.                                                                                                    |
| hpe8311a_timeEdgeLeading(instrHandle,<br>HPE8311A_CHANNEL_ALL, HPE8311A_UNIT_SEC, 3n)                                                                                        | Enter a leading edge of 3 ns for all channels.                                                                                                    |
| hpe8311a_timeEdgeTrailingCoupling(instrHandle,<br>HPE8311A_CHANNEL_ALL, HPE8311A_COUPLING_ON)                                                                                | Set the trailing edge to be the same as the leading edge for all channels.                                                                                           |
| <pre>hpe8311a_levelOffsetAmplitude(instrHandle,</pre>                                                                                                    | Set the offset to 0.0 V and the amplitude to 2.0 V for all output channels.                                                                                          |
| hpe8311a_outputStateNormal(instrHandle,<br>HPE8311A_CHANNEL_ALL,<br>HPE8311A_OUTPUT_NORMAL_ON)                                                                               | Turn on all channel outputs.                                                                                                    |

# Using the Agilent E8311/12A

This chapter provides complete reference information on how to use the Agilent E8311/12A via user interface pages.

Each page is described in detail. To access the individual pages, use the tabs above the user interface window.

The following pages are available:

- "The Instrument Page" on page 50
- "The Mode/Trigger Page" on page 52
- "The Timing Page" on page 70
- "The Levels Page" on page 72
- "The Pattern Page" on page 75
- "The Limits Page" on page 78
- "The Trigger-Level Page" on page 79
- "The Configuration Page" on page 80
- "The Options Page" on page 82

Each page contains the following buttons:

|  | Errors | Warnings | Download From Instrument | Upload To Instrument |
|--|--------|----------|--------------------------|----------------------|
|--|--------|----------|--------------------------|----------------------|

• Errors and Warnings buttons

At the end of this chapter, *"Warnings and Errors" on page 84* provides details on the instrument's warning and error messaging system.

• Download From Instrument

Loads the current parameter settings from the instrument into the soft panel user interface.

• Upload To Instrument

Loads the current parameter settings from the soft panel user interface to the instrument.

## **The Instrument Page**

To select the Instrument page, click the *Instr*: tab. Use this page to select one of the instruments plugged into the VXI mainframe and to bring this instrument into the online mode.

|    |                                                           |                    |                         | 1             |
|----|-----------------------------------------------------------|--------------------|-------------------------|---------------|
|    | ilent 81100 Virtual Instrument                            |                    |                         |               |
| 2  | I <u>n</u> str. <u>M</u> ode/Trg Iiming Levels <u>P</u> a | attern Limits Trg  | -Lev Co <u>n</u> fig Op | tions         |
|    | Instrument                                                | Slot               | Log. Addr.              | Model Code    |
|    | VXI0::105::INSTR                                          | 3                  | 105                     | 0x02A9        |
|    | VXI0::112::INSTR                                          | 4                  | 112                     | 0k02A0        |
|    |                                                           |                    |                         |               |
|    |                                                           |                    |                         |               |
|    |                                                           |                    |                         |               |
|    |                                                           |                    |                         |               |
|    |                                                           |                    |                         |               |
|    |                                                           |                    |                         |               |
|    |                                                           |                    |                         |               |
|    | •                                                         |                    |                         |               |
| 3  |                                                           |                    | [                       |               |
|    |                                                           |                    | <u>l</u>                | <u> </u>      |
|    |                                                           |                    |                         |               |
| *  |                                                           |                    |                         |               |
| St | atus Online with VXI0::105::INSTR (I                      | E8311A)            |                         | <u>^</u>      |
|    |                                                           |                    |                         | -             |
|    |                                                           |                    |                         |               |
|    |                                                           |                    | 1                       |               |
|    | Errora Warnings Downlo                                    | ad From Instrument | Upload                  | To Instrument |
|    | Errors Warnings Downlo                                    | ad From Instrument | Upload                  | To Instrument |

#### ① Refresh Button

Click the *Refresh* button to switch into the Offline mode (see 3 Status).

**NOTE** Always restart the program after changing the hardware configuration (for example, after inserting another instrument into the mainframe). Only after a restart, new hardware components will be detected.

#### **② Instrument List**

Here all instruments plugged into the VXI mainframe, the slots, the logical addresses, and the model codes are displayed.

Select the instrument you want to use.

#### **③ Status**

The status field displays the following modes:

• Offline

No instrument is in operation.

• Online

The instrument in operation is displayed.

Agilent E8311/12A Quick Start Guide, April 2000

## **The Mode/Trigger Page**

This section describes the Mode/Trigger page, starting with an overview of the available parameter combinations, followed by detailed descriptions of each combination.

#### **Overview**

To select the Mode/Trigger page, click the *Mode/Trg* tab. Use this page to set up the basic operating modes of the instrument.

The following figure shows a typical Mode/Trigger page, where the individual parameters are indicated.

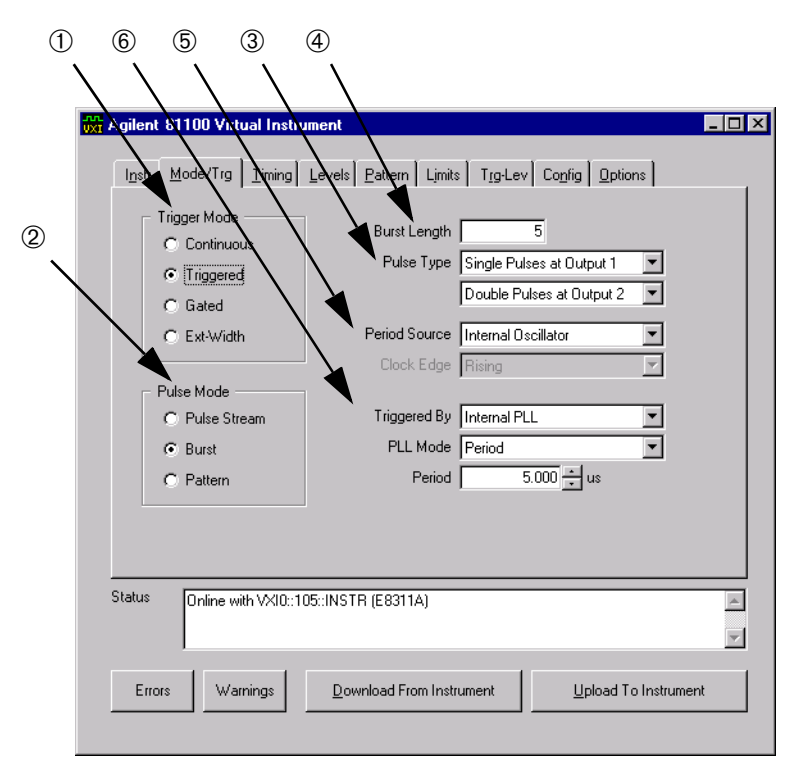

In this page, you can set up the signal to be continuous, started or gated, and to be a pulse stream, a burst (several pulses followed by a pause) or a pattern.

Furthermore, you can specify the pulse and trigger sources.

#### Summary of Mode/Trg Modes

The combinations of the individual mode/trigger parameters are listed in the following table.

| ① Trig-<br>ger Mode                        | Continuous                                    |                     |                   | Triggered                                                                 |                                                                                    | Gated                 |                                                                        |                     | EXT-Width         |                                                                           |  |  |
|--------------------------------------------|-----------------------------------------------|---------------------|-------------------|---------------------------------------------------------------------------|------------------------------------------------------------------------------------|-----------------------|------------------------------------------------------------------------|---------------------|-------------------|---------------------------------------------------------------------------|--|--|
| ② Pulse<br>Mode                            | Pulse<br>Stream                               | Burst               | Pattern           | Pulse<br>Stream                                                           | Burst                                                                              | Pattern               | Pulse<br>Stream                                                        | Burst               | Pattern           |                                                                           |  |  |
| ③ Pulse<br>Type                            | Single/Double                                 |                     | RZ/NRZ            | Single/Double                                                             |                                                                                    | RZ/NRZ                | Single/Double                                                          |                     | RZ/NRZ            |                                                                           |  |  |
| ④ Burst<br>Length                          |                                               | 2 65536             |                   |                                                                           | 2 65536                                                                            |                       |                                                                        | 2 65536             |                   |                                                                           |  |  |
| 5 Period<br>Source                         | Internal Oscillator<br>Internal PLL<br>CLK-IN |                     |                   |                                                                           | Internal Oscillator<br>Internal PLL <sup>a</sup><br>CLK-IN                         |                       | Internal Oscillator<br>Internal PLL<br>CLK-IN                          |                     |                   |                                                                           |  |  |
| © Trig-<br>gered by/<br>Gated by/<br>Width |                                               |                     |                   | External<br>Input<br>VXI ECLT0<br>VXI ECLT1<br>VXI TTLT0<br><br>VXI TTLT7 | External In<br>Internal PL<br>VXI ECLT0<br>VXI ECLT1<br>VXI TTLT0<br><br>VXI TTLT7 | put<br>L <sup>a</sup> | External Input<br>VXI ECLT0<br>VXI ECLT1<br>VXI TTLT0<br><br>VXI TTLT7 |                     |                   | External<br>Input<br>VXI ECLT0<br>VXI ECLT1<br>VXI TTLT0<br><br>VXI TTLT7 |  |  |
| TRIGGER<br>OUT                             | Marks each pulse period generated.            |                     |                   |                                                                           |                                                                                    |                       |                                                                        |                     |                   |                                                                           |  |  |
| STROBE<br>OUT                              | Not Used                                      | ↑on 1st<br>↓on last | Program-<br>mable | Not Used                                                                  | ↑on 1st<br>↓on last                                                                | Program-<br>mable     | Not Used                                                               | ↑on 1st<br>↓on last | Program-<br>mable | Not Used                                                                  |  |  |

<sup>a</sup> PLL cannot be used as period and trigger source at the same time.

#### **Pulse Types**

**Single and Double Pulses** 

In pulse stream and burst mode, the pulses can be selected from single pulses and double pulses at the output.

• Single Pulses

Single pulse per period—delay parameter sets delay to leading edge from start of period.

• Double Pulses

Double pulse per period—double delay parameter sets delay between leading edges of pulses.

**RZ and NRZ** In pattern mode, the pulse output format can be selected from RZ and NRZ. The timing of the different formats is shown in the following diagram:

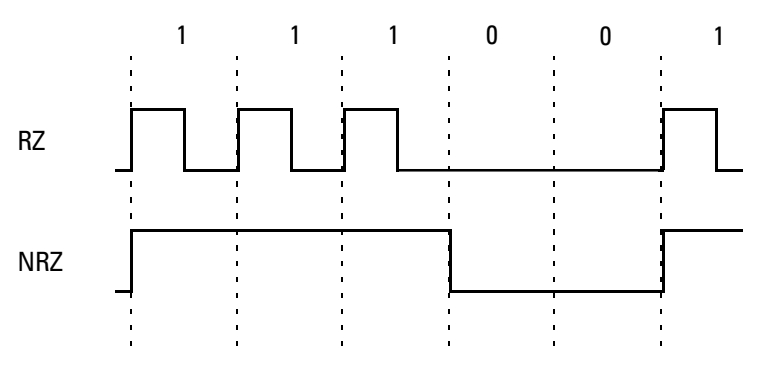

• RZ

A single pulse is generated in each pulse period with data value 1, no pulse is generated for data value 0.

• NRZ

A leading edge is generated for a  $0 \rightarrow 1$  data transition, a trailing edge is generated for a  $1 \rightarrow 0$  data transition.

**NOTE** To generate DNRZ (Delayed NRZ) signals, program NRZ pulses with a delay.

#### **Period Sources**

The pulse *Period Source* can be selected from:

• Internal Oscillator (VFO)

If you have to trigger after an external event, use the startable oscillator.

• Internal PLL (Higher accuracy than 0.01%)

If you do not have to trigger but need a high accuracy frequency, then use the internal PLL clock generation circuitry.

• CLK-IN (External signal)

If you need even more accuracy, use the external signal. Synchronize to rising or falling edge.

The following sections explain the mode combinations in more detail. For each combination of trigger mode and pulse mode, typical timing diagrams are provided.

**NOTE** Signals with variable slopes as shown in the following timing diagrams can only be generated with the Agilent E8311A instrument.

Agilent E8311/12A Quick Start Guide, April 2000

### **Continuous Pulse Stream Mode**

The following figure shows typical timings for the *Continuous* trigger mode and the *Pulse Stream* pulse mode.

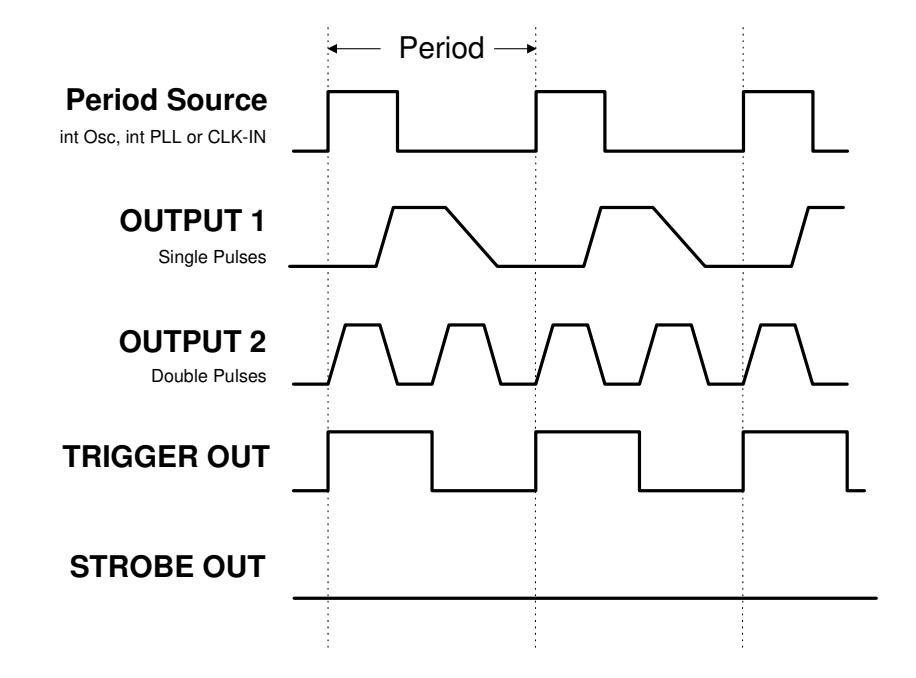

**Characteristics** • Pulse periods are generated continuously.

- For the *Period Source*, you can select from:
  - Internal Oscillator (VFO)
  - Internal PLL (Higher accuracy)
  - CLK-IN (External signal)
     Synchronize to rising or falling edge.
- You can select between single and double pulses per pulse period for each output.
- TRIGGER OUT marks each pulse period.
- STROBE OUT is not used in continuous pulse mode.

#### **Continuous Burst Mode**

The following figure shows typical timings for the *Continuous* trigger mode and the *Burst* pulse mode.

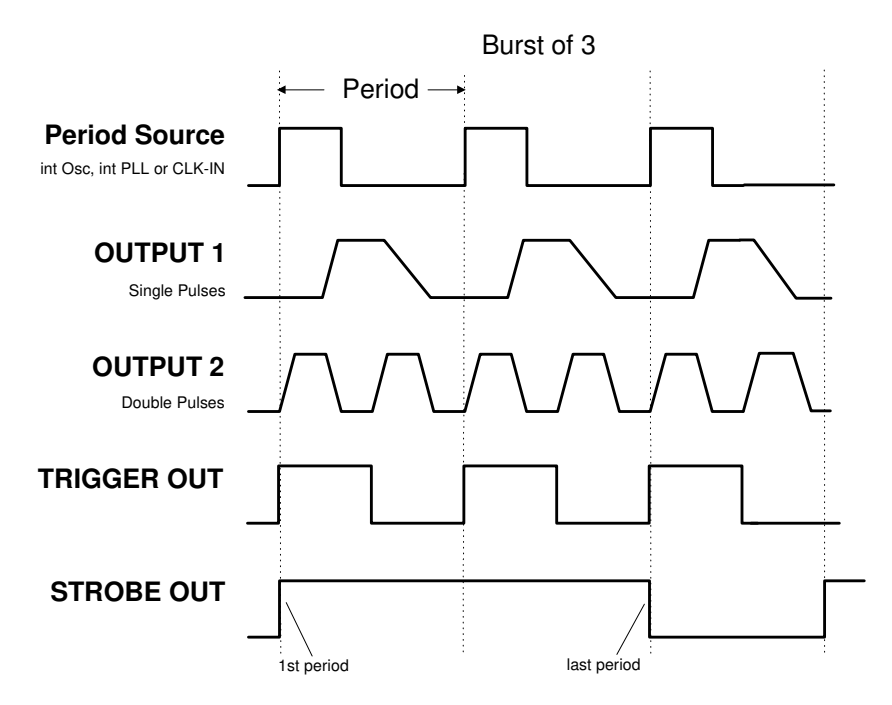

- **Characteristics** A burst of pulse periods is repeated continuously.
  - For the pulse *Period Source*, you can select from:
    - Internal Oscillator (VFO)
    - Internal PLL (Higher accuracy)
    - CLK-IN (External signal)

Synchronize to rising or falling edge.

- You can select the number of pulse periods per burst in the range 2 ... 65536.
- You can select between single and double pulses per pulse period for each output.
- TRIGGER OUT marks each pulse period.
- STROBE OUT rises at the start of the first pulse period in a burst, and falls at the start of the last pulse period.

#### **Continuous Pattern Mode**

The following figure shows typical timings for the *Continuous* trigger mode and the *Pattern* pulse mode.

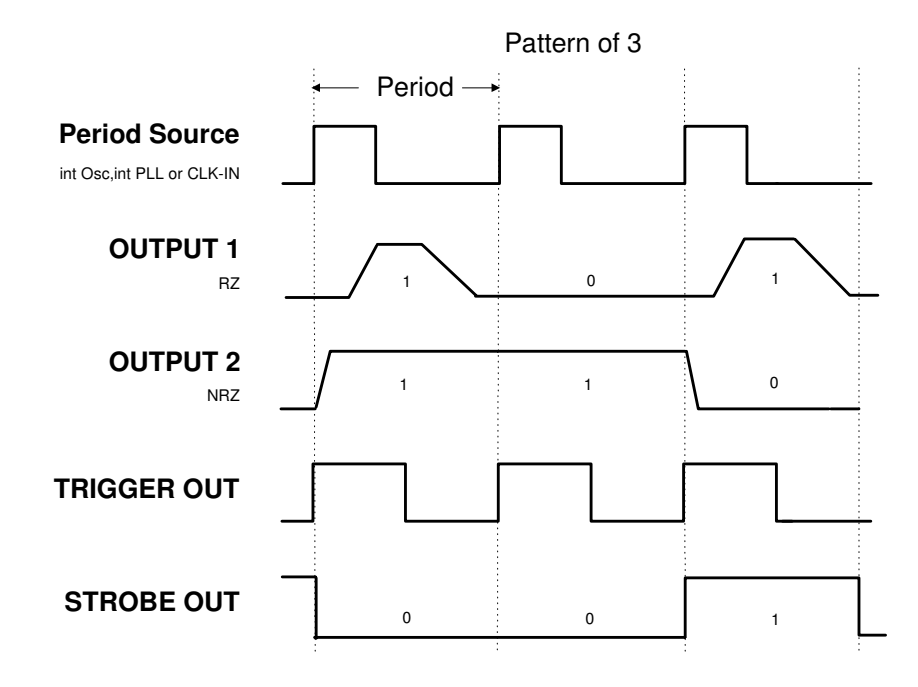

**Characteristics** • A pattern of pulses is repeated continuously.

- For the pulse *Period Source*, you can select from:
  - Internal Oscillator (VFO)
  - Internal PLL (Higher accuracy)
  - CLK-IN (External signal)
     Synchronize to rising or falling edge.
- You can select between RZ and NRZ data pulses for each output.
- On pattern page (see "The Pattern Page" on page 75) you can
  - select the pattern length in the range 2 ... 16384.
  - select the data values for each output.
- TRIGGER OUT marks each pulse period.
- STROBE OUT can be programmed for each bit on the Pattern page. The pulse width is not programmable; only NRZ pulses are generated.

Agilent E8311/12A Quick Start Guide, April 2000

### **Triggered Pulse Stream Mode**

The following figures show typical timings for *Triggered* trigger mode and *Pulse Stream* pulse mode. The bursts are triggered by the rising edge of the arming source.

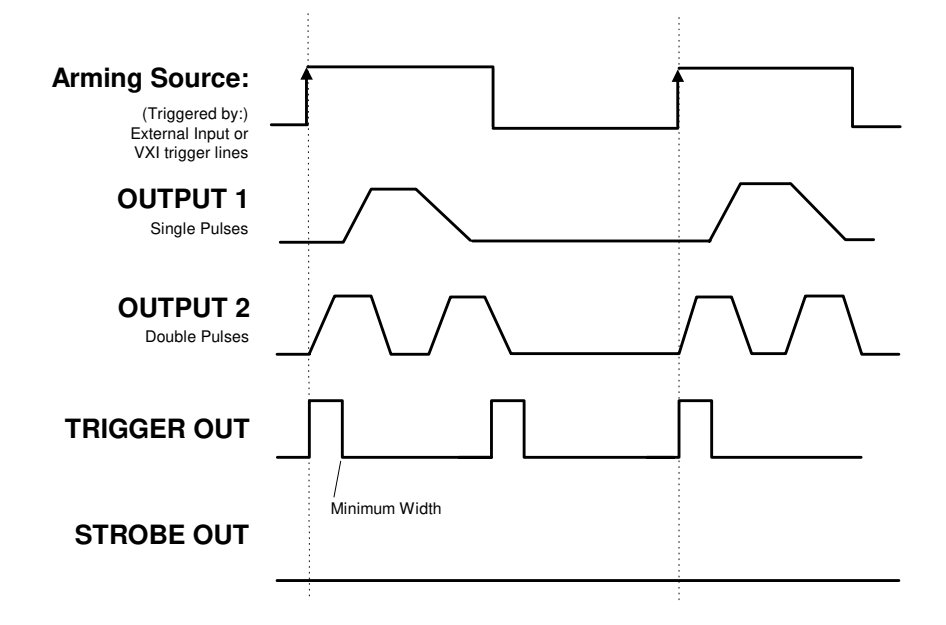

- **Characteristics** Single pulse periods are triggered by rising or falling edges or both at the selected arming source:
  - External Input
  - 2 VXI ECL trigger lines (VXI ECLT 0 ... VXI ECLT 1)
  - 8 VXI TTL trigger lines (VXI TTLT 0 ... VXI TTLT 7)
  - You can select single pulses or double pulses per pulse period.
  - TRIGGER OUT marks each pulse period.
  - STROBE OUT is not used in triggered pulse mode.

In contrast to the previous figure, this figure shows a timing diagram where the pulses are triggered by both rising and falling edges of the arming source.

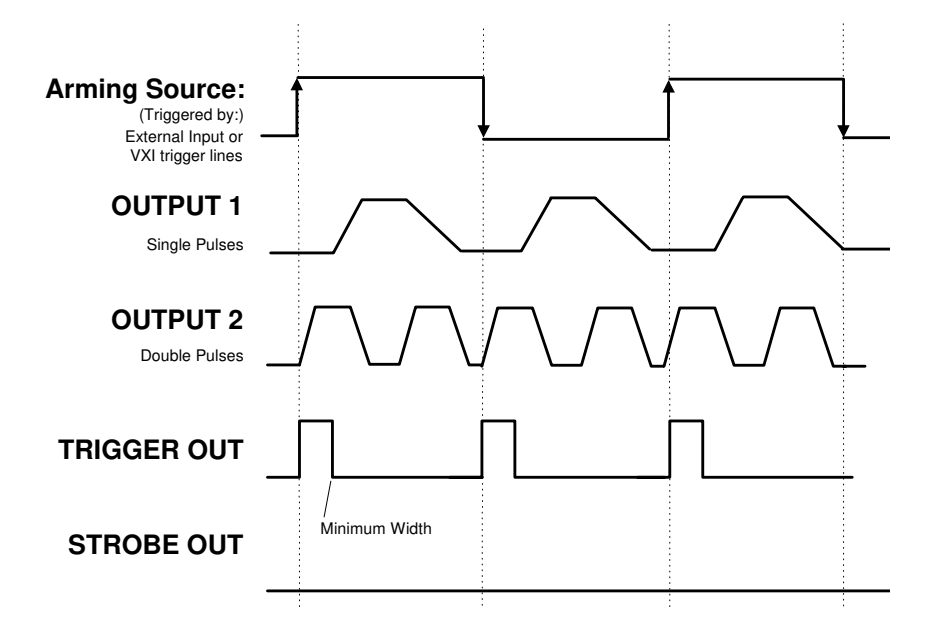

Agilent E8311/12A Quick Start Guide, April 2000

### **Triggered Burst Mode**

The following figures show typical timings for the *Triggered* trigger mode and the *Burst* pulse mode. The bursts are triggered by the rising edge of the arming source.

In the first example, the synchronously triggerable **internal Oscillator** is used to source the period.

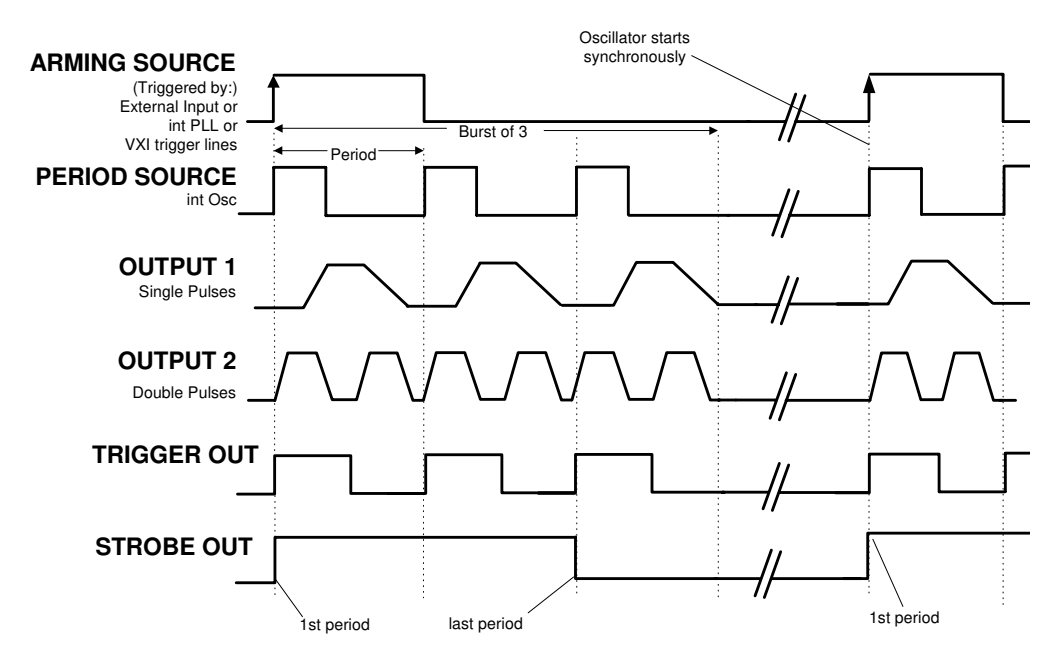

**Characteristics** • A burst of pulse periods is triggered by rising or falling edges or both at the selected arming source:

- External Input
- 2 ECL VXI trigger lines
- 8 TTL VXI trigger lines
- Internal PLL (internally triggered bursts)
- **NOTE** When using the internal PLL as the arming source, you must specify the triggering *Period* or *Frequency*.
  - You can select the number of pulse periods per burst in the range 2 ... 65536.
  - You can select single pulses or double pulses per pulse period.
  - TRIGGER OUT marks each pulse period.

• STROBE OUT rises at the start of the first pulse period in a burst and falls at the start of the last pulse period.

In the second example, either the **internal PLL** or an external **CLK-IN** are used to source the period—both cannot be triggered synchronously.

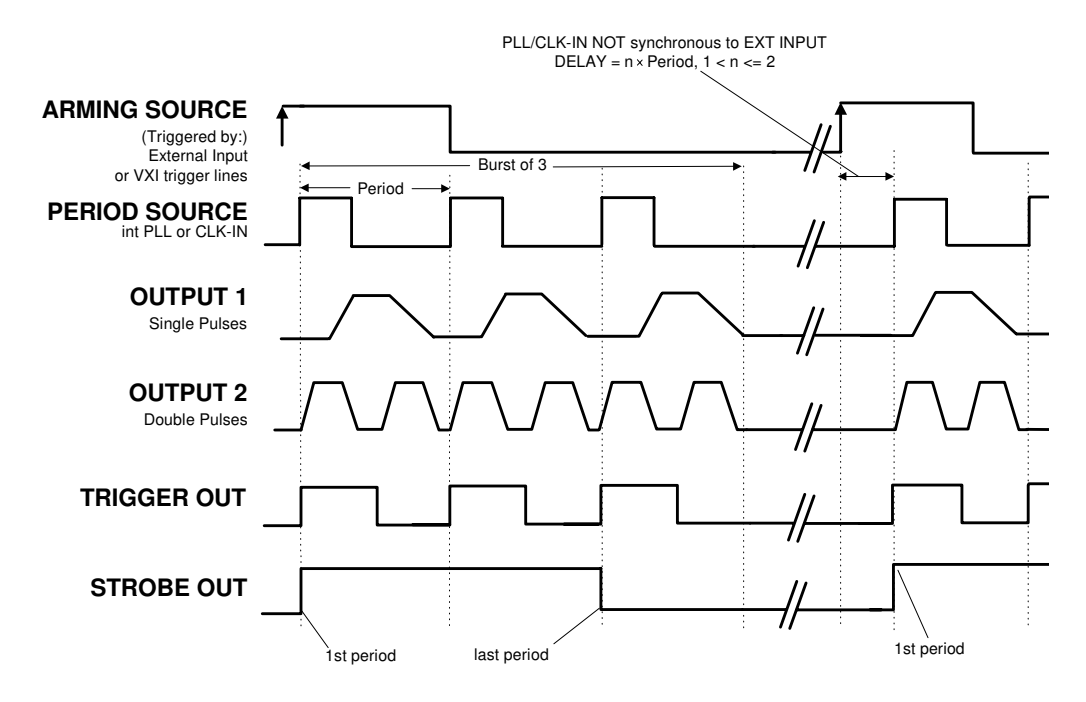

**NOTE** You cannot use the PLL as both pulse period source and arming source at the same time.

Agilent E8311/12A Quick Start Guide, April 2000

#### **Triggered Pattern Mode**

The following figure shows typical timings for the *Triggered* trigger mode and the *Pattern* pulse mode. The patterns are triggered by the rising edge of the arming source.

In the first example, the synchronously triggerable **internal Oscillator** is used to source the period.

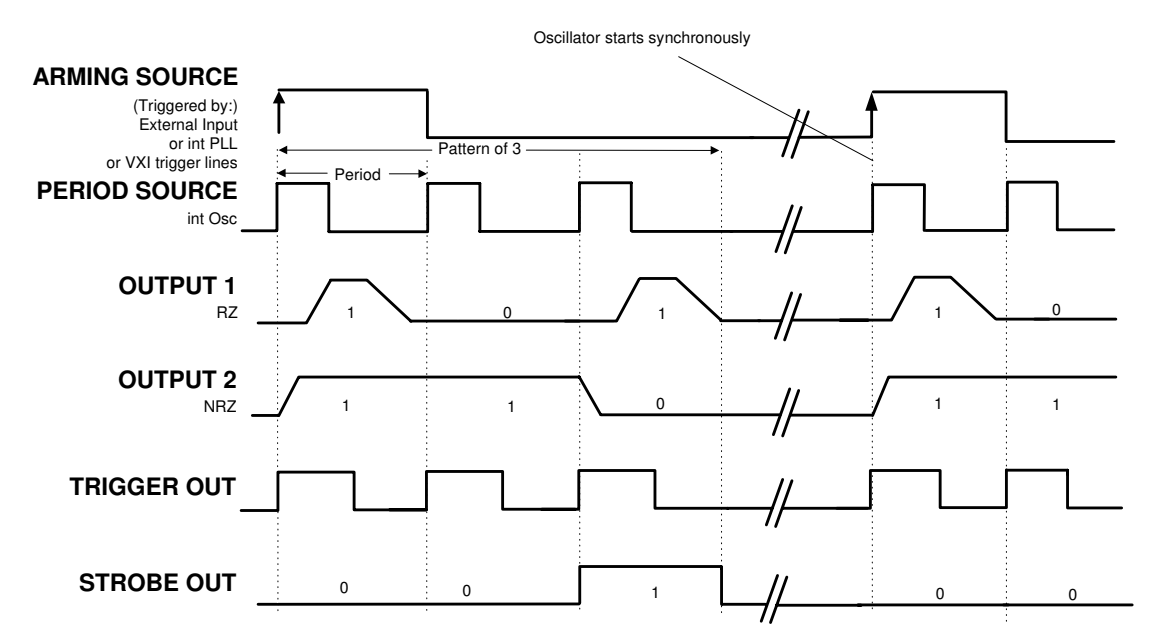

- **Characteristics** A pattern of pulses is triggered by rising or falling edges or both at the selected arming source:
  - External Input
  - 2 VXI ECL trigger lines
  - 8 VXI TTL trigger lines
  - Internal PLL (internally triggered patterns)
  - **NOTE** When using the internal PLL as the arming source, you must specify the triggering *Period* or *Frequency*.
    - You can select between RZ and NRZ data pulses for each output.
    - On the Pattern page (see "The Pattern Page" on page 75) you can
      - select the pattern length in the range 2 ... 16384.
      - select the data values for each output.
    - TRIGGER OUT marks each pulse period.

Agilent E8311/12A Quick Start Guide, April 2000

• STROBE OUT can be programmed for each bit on the Pattern page. The pulse width is not programmable; only NRZ pulses are generated.

In the second example, either the **internal PLL** or an external **CLK-IN** are used to source the period—both cannot be triggered synchronously.

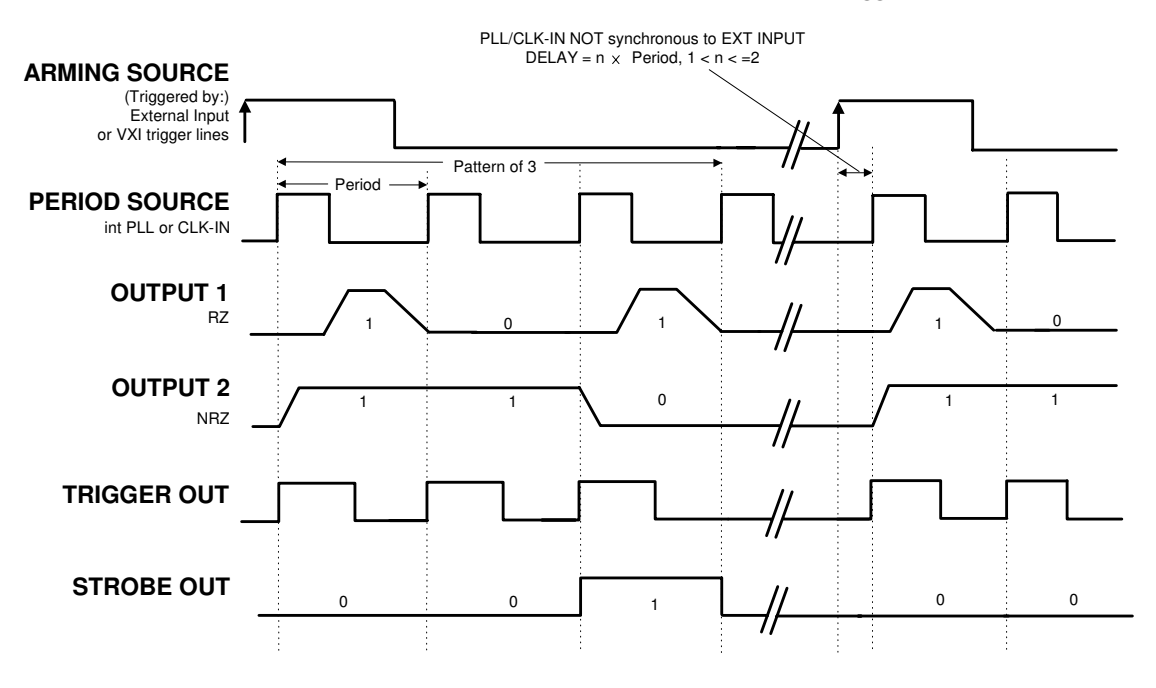

**NOTE** You cannot use the PLL as both pulse period source and arming source at the same time.

Agilent E8311/12A Quick Start Guide, April 2000

#### **Gated Pulse Stream Mode**

The following figures show typical timings for the *Gated* trigger mode and the *Pulse Stream* pulse mode.

In the first example, the synchronously triggerable **internal Oscillator** is used to source the period.

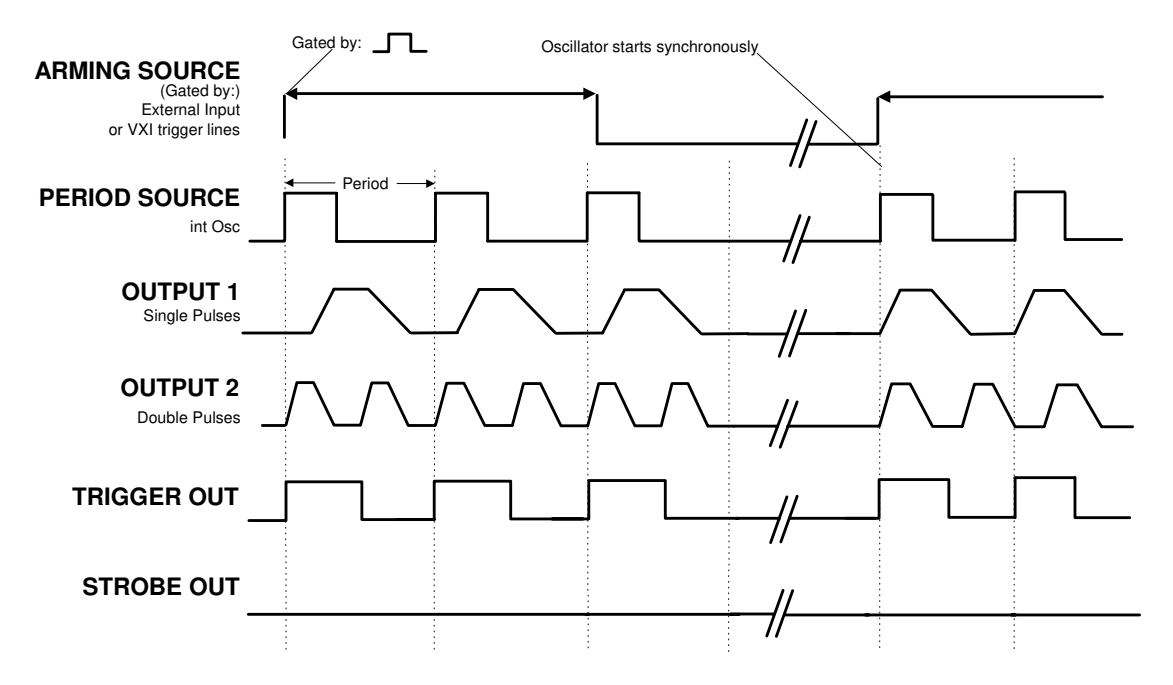

**Characteristics** 

- Pulse periods are gated by (enabled by) high level or low level or always at the selected arming source:
  - External Input
  - 2 VXI ECL trigger lines
  - 8 VXI TTL trigger lines
  - You can select single pulses or double pulses per pulse period.
  - TRIGGER OUT marks each pulse period.
  - STROBE OUT is not used in gated pulse mode.

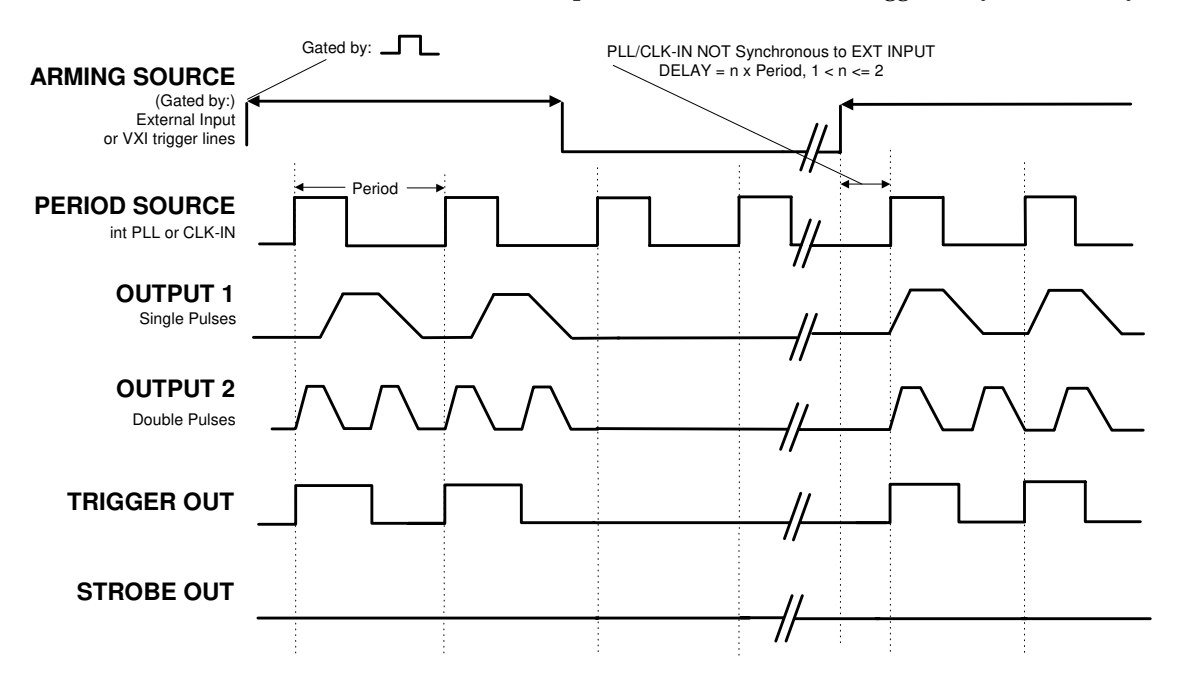

In the second example, either the **internal PLL** or an external **CLK-IN** are used to source the period—both cannot be triggered synchronously.

Agilent E8311/12A Quick Start Guide, April 2000

#### **Gated Burst Mode**

The following figures show typical timings for the *Gated* trigger mode and the *Burst* pulse mode.

In the first example, the synchronously triggerable **internal Oscillator** is used to source the period.

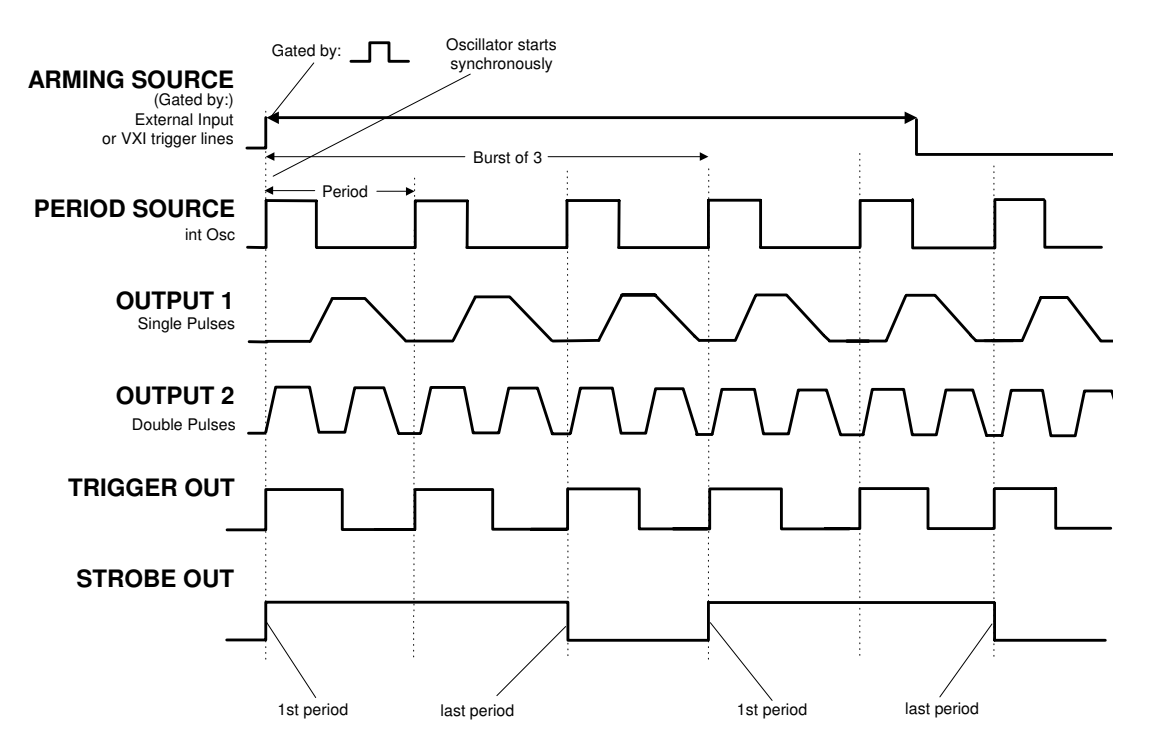

- Bursts of pulse periods are gated by (enabled by) high level or low level or always at the selected arming source:
  - External Input
  - 2 VXI ECL trigger lines
  - 8 VXI TTL trigger lines
  - You can select the number of pulse periods per burst in the range 2 ... 65536.
  - You can select single pulses or double pulses per pulse period.
  - TRIGGER OUT marks each pulse period.
  - STROBE OUT rises at the start of the first pulse period in a burst and falls at the start of the last pulse period.

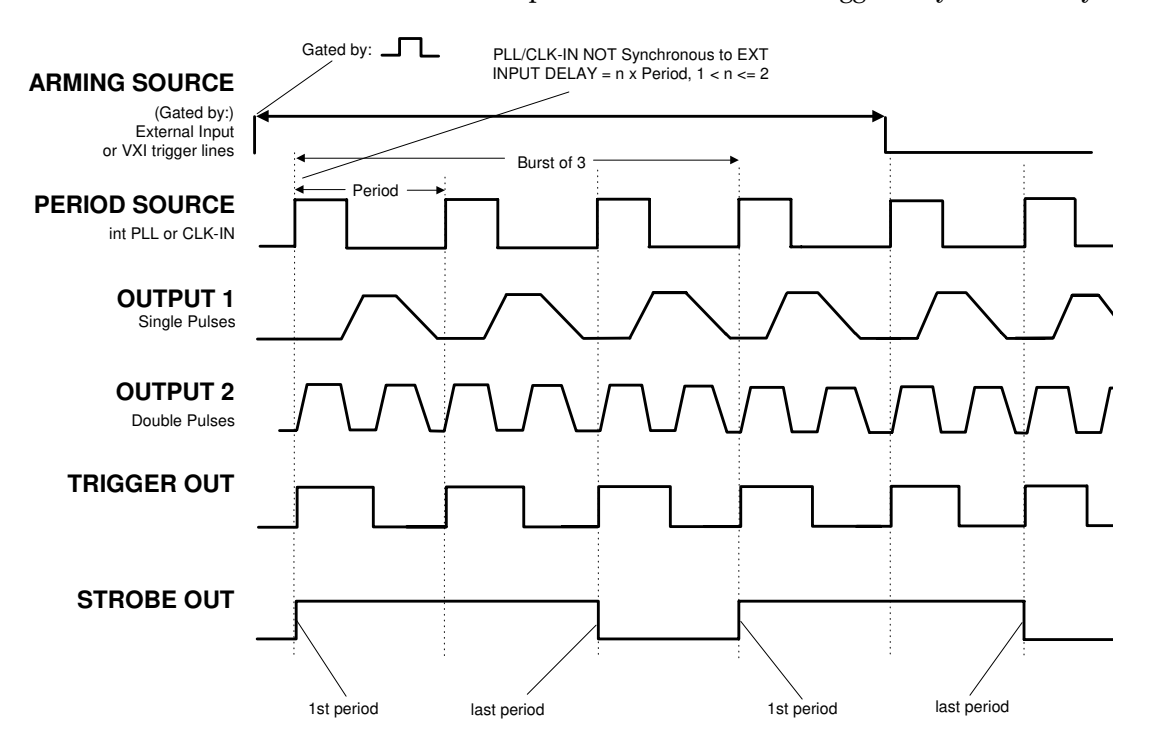

In the second example, either the **internal PLL** or an external **CLK-IN** are used to source the period—both cannot be triggered synchronously.

Agilent E8311/12A Quick Start Guide, April 2000

### **Gated Pattern Mode**

The following figures show typical timings for the *Gated* trigger mode and the *Pattern* pulse mode.

In the first example, the synchronously triggerable **internal Oscillator** is used to source the period.

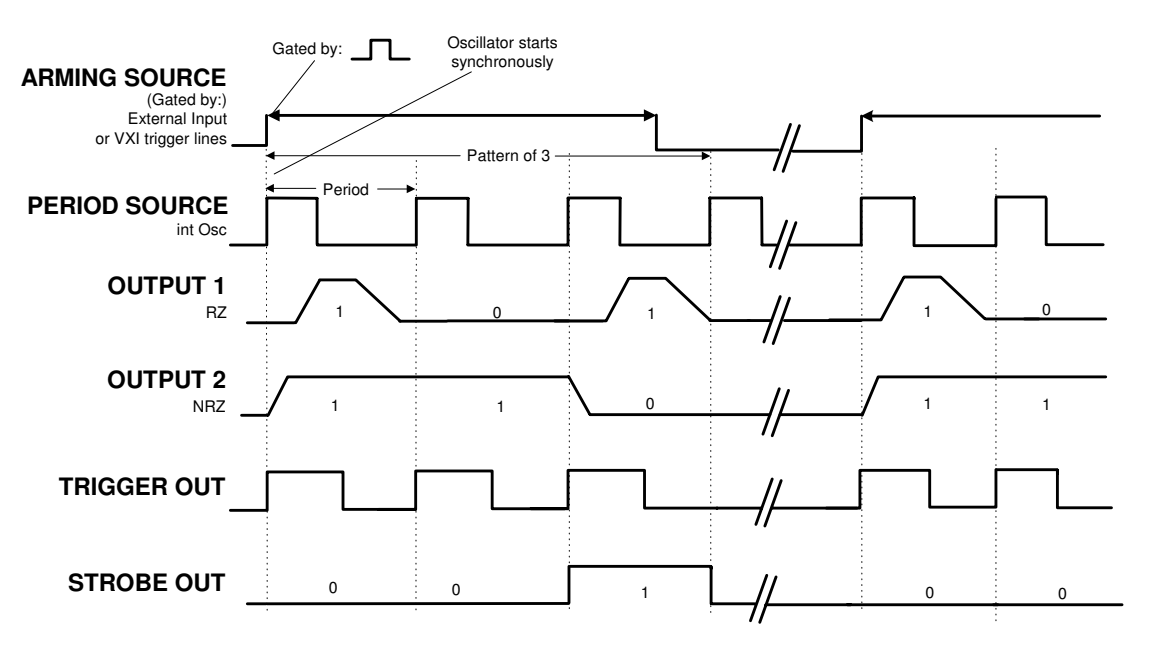

**Characteristics** 

- A pattern of pulses is gated by high level or low level or always at the selected arming source:
  - External Input
  - 2 VXI ECL trigger lines
  - 8 VXI TTL trigger lines
  - You can select between RZ and NRZ data pulses for each output.
  - On the Pattern page (see "The Pattern Page" on page 75) you can
    - select the pattern length in the range 2 ... 16384,
    - select the data values for each output.
  - TRIGGER OUT marks each pulse period.
  - STROBE OUT can be programmed for each bit on the Pattern page. The pulse width is not programmable; only NRZ pulses are generated.

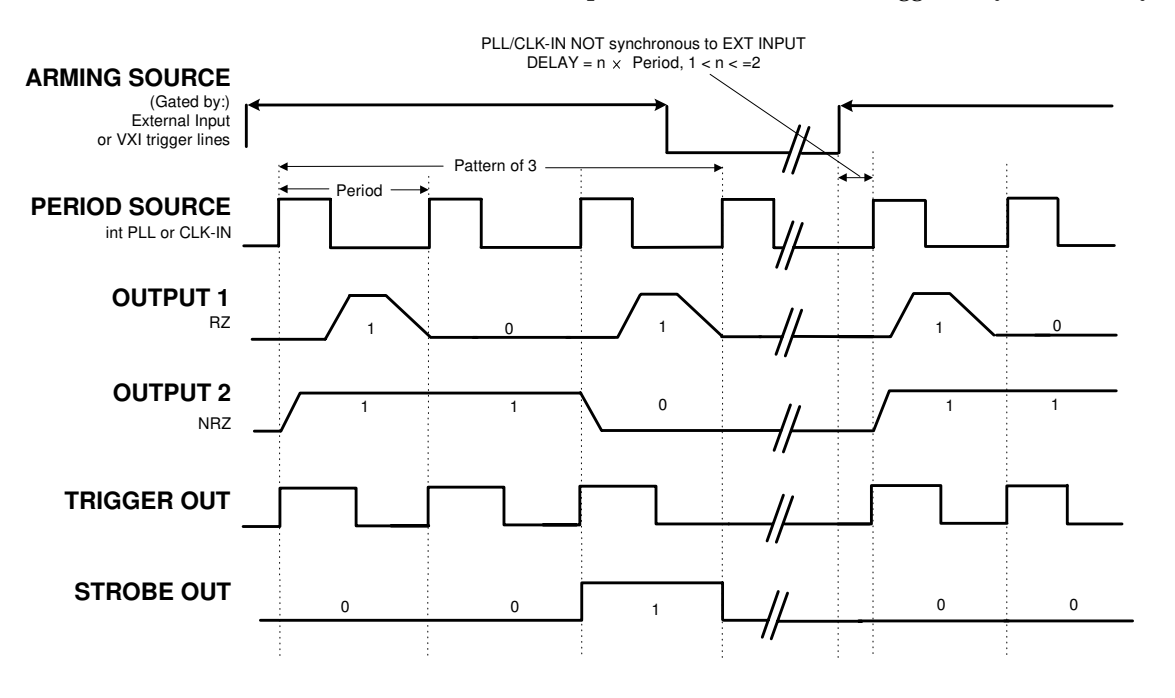

In the second example, either the **internal PLL** or an external **CLK-IN** are used to source the period—both cannot be triggered synchronously.

#### **Ext-Width Mode**

In external width mode, the pulse width is determined by an external signal. You can choose between:

• External Input

A rising edge at the external input generates a leading edge, a falling edge generates a trailing edge.

The threshold and impedance of the external input (EXT-IN) can be set on the Trigger Level (*Trg-Lev*) page.

- 2 VXI ECL trigger lines
- 8 VXI TTL trigger lines

## **The Timing Page**

To select the Timing page, click the *Timing* tab. Use this page to set up the timing parameters of the instrument.

You can use the left part of the Timing page to view and control pulse timing parameters of channel 1, the right part for those of channel 2.

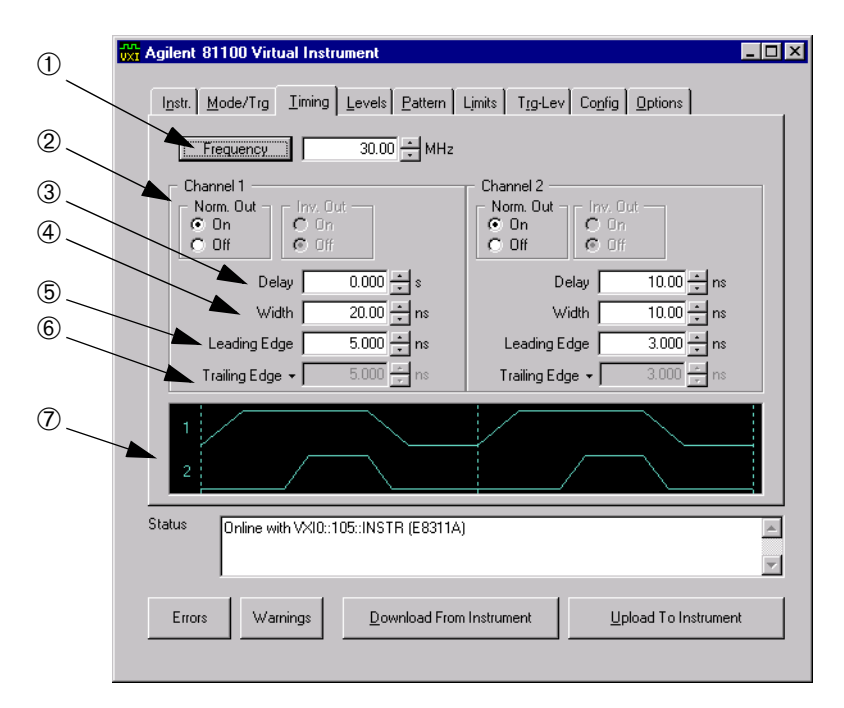

#### **①** Pulse Period Parameter

Set the pulse period as either *Period* or *Frequency*.

**NOTE** For each channel output which is switched on, the pulse period is limited to the value of the width and vice versa.

#### **② Output ON/OFF Parameter**

Switch the normal and inverted outputs of each channel on or off.

This automatically switches the Output ON/OFF Parameters on the "*The Levels Page*" on page 72 to the same settings.

**NOTE** The inverted output is only available for the **Agilent E8312A** instrument.

Agilent E8311/12A Quick Start Guide, April 2000

#### 70

#### **③ Pulse Delay Parameter**

Set the *Delay* of the leading edge within the pulse period (see "*Pulse Delay*" on page 103).

#### **④** Pulse Width Parameter

Set the *Width* of the output pulse. The pulse width is independent of changes in pulse period and delay. For the definition, see "*Pulse Width*" on page 102.

For each channel output that is switched on, the width is limited to the value of the pulse period and vice versa.

#### **(5) Leading Edge Parameter**

Set the leading edge transition time of the pulse.

The leading edge of the **Agilent E8312A** instrument can be selected from 800 ps or 1.6 ns.

The leading edge of the **Agilent E8311A** instrument can be adjusted freely.

#### **⑥** Trailing Edge Parameter

Only the leading and trailing edges of the **Agilent E8311A** instrument are independently programmable. This must be done within certain ranges. See *"Ranges of Leading and Trailing Edges" on page 91.* 

For the **Agilent E8312A** instrument, the trailing edge is always the same as the leading edge.

For the **Agilent E8311A** instrument, two formats are available from the trailing edge drop down list:

• Trail Edge = Lead Edge

The trailing edge transition time is coupled directly to the leading edge to maintain a symmetrical pulse.

• Trail Edge Absolute

Set the trailing edge transition time of the pulse individually.

#### **⑦** Timing Diagram

Here you can see a graphical representation of the timing parameters of both channels.

**NOTE** The timing diagram always shows the signals in RZ format, regardless of the current parameter settings.

## **The Levels Page**

To select the Levels page, click the *Levels* tab. Use this page to set up the level parameters of the instrument.

You can use the left part of the Levels page to view and control the level parameters of channel 1 and the right part for those of channel 2. With the Agilent E8311A instrument a choice can be made between separate and added outputs.

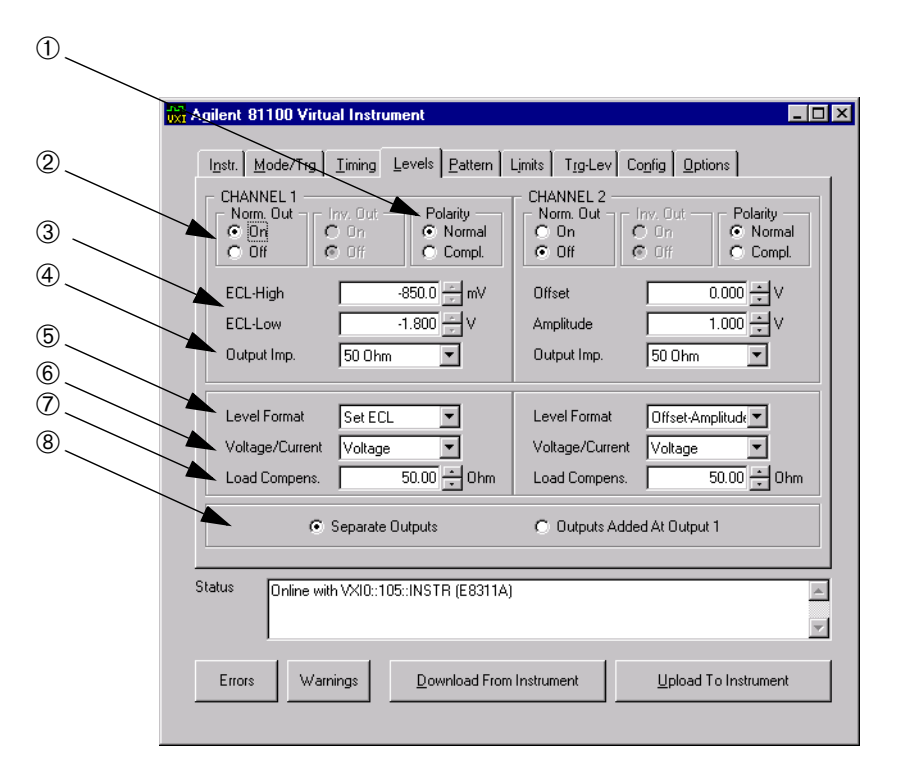

#### **① Normal/Complement Parameters**

Switch the OUTPUT between normal and complement modes:

• Normal

Pulse leading edge rises from low to high level, trailing edge falls from high to low level.

• Compl.

Pulse leading edge falls from high to low level, trailing edge rises from low to high level.
#### ② Output ON/OFF Parameter

Switch the normal and inverted outputs of each channel on or off.

**NOTE** The inverted output is only available for the **Agilent E8312A** instrument.

#### **③ Offset/Amplitude, High/Low Level Parameters**

Set and display the pulse levels in terms of either offset and amplitude, or high and low level. You can quickly set TTL or ECL output levels using the *Set TTL* and *Set ECL* level formats (see ⑤ Level Formats).

#### **④ Output Source Impedance Parameter**

An impedance of 50  $\Omega$  or 1 k  $\Omega$  is selectable.

**NOTE** There is no selection for the **Agilent E8312A** instrument.

#### **5** Level Formats

You can select the following formats from the *Level Format* drop down list:

• Set TTL

Automatically set the levels to the default TTL levels:

- TTL-HI: +2.50 V
- TTL-LOW: +0.0 mV
- High-Low

Select high and low level format for the pulse levels.

Offset-Amplitude

Select offset and amplitude format for the pulse levels. Offset is measured from 0 V to the middle of the pulse amplitude. Pulse amplitude is the difference between the high and low levels of the pulse.

• Set ECL

Automatically set the levels to the default ECL levels:

- ECL-HI: -850 mV
- ECL-LOW: -1.80 V

These default levels are set once and can be adjusted afterwards by moving the entry focus to the value as normal.

#### **6 Voltage/Current Mode (mV/V/mA/A)**

You can either set the pulse levels in Volts or in Amperes.

#### ⑦ Load Impedance Parameter

**NOTE** The load impedance can only be varied with the **Agilent E8311A** instrument.

Adjust the load impedance value expected at the OUTPUT to compensate for non-50  $\Omega$  loads. The displayed level parameters are then calculated using this value and therefore represent the levels at a non-50  $\Omega$  static load.

#### **⑧** Separate/Added Outputs

Select the outputs of channels 1 and 2 to be separate or digitally added:

Separate Outputs

Outputs 1 and 2 operate as entirely separate outputs.

- Outputs Added At Output 1
- **NOTE** The channel add option is only available with the **Agilent E8311A** instrument.

Channels 1 and 2 are added (analog channel add). The resulting signal is available at the output 1 connector. Use this to build complex pulse waveforms. Channel 2 is no longer used.

# **The Pattern Page**

To select the Pattern page, click the *Pattern* tab. Use the Pattern page to set up a pattern sequence to be generated by the instrument.

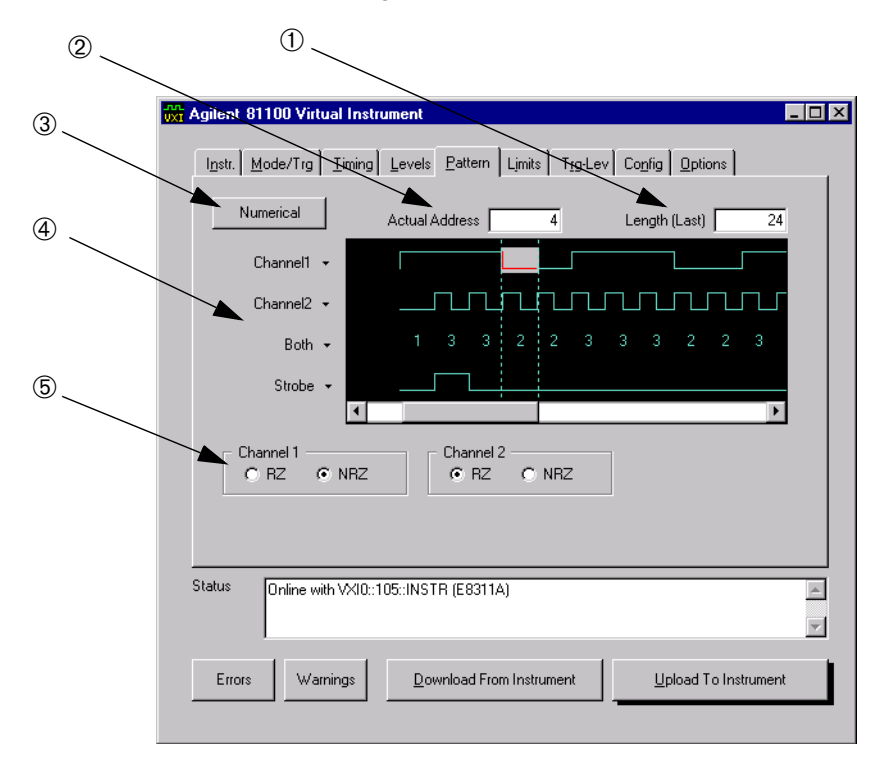

#### ① Length (Last)

Enter the last bit number to set the length of the pattern in the range 2 to 16384.

#### ② Actual Address

Set and display the current bit position.

#### **③ Numerical/Graphical Mode**

Switch the bit editing window between numerical and graphical modes.

#### **④** Channel 1, Channel 2, Both, and Strobe

Click in the bit editing window to edit individual data bits—in the *Both* pattern you can edit both output channels together.

The bit editing window automatically moves one location to the right for each pattern entered. To display specific data, you can either scroll through the window or enter the required *Actual Address*.

Block Editing Functions To enter the bit pattern, the block editing functions can be used.

You can select the following block editing functions from the drop down lists of *Channel1*, *Channel2*, *Both*, or *Strobe* on the left-hand side of the page:

• Fill 0, Fill 1

Set all bits from the current position to the end of the sequence to 0 or 1.

• Invert

Invert all bits from the current position to the end of the sequence.

• Set First Bit Only

Set the first bit to 1, and all following bits to 0.

• Set Last Bit Only

Set the last bit to 1, and all preceding bits to 0.

• Insert Bit

Insert a bit at the current position. The bit value is copied from the current bit, and all subsequent bits are shifted right. The last bit is lost.

• Delete Bit

Delete the bit at the current position. All subsequent bits are shifted left. The new last bit of the sequence is copied from the old last bit.

• Clock / n

Fill the bits from the actual address to the last with a divided clock pattern. After clicking onto the function, you can enter the dividing factor n from 2 to 16384.

The bit sequence will be set up as follows:

| n | Sequence        | n | Sequence         |
|---|-----------------|---|------------------|
| 2 | 101010101010101 | 6 | 111000111000111  |
| 3 | 100100100100100 | 7 | 111000011100001  |
| 4 | 110011001100110 | 8 | 111100001111000  |
| 5 | 110001100011000 | 9 | 1111000001111000 |

#### • PRBS 2^n - 1

To generate a random pattern, PRBS (Pseudo Random Binary Sequence) can be selected. This function fills bits from the actual address to the last. After clicking onto the function, you can enter a value for parameter n of the PRBS polynomial  $2^n$  –1. The value range is 7 to 14.

#### **5 RZ/NRZ Data Format**

The data output format RZ or NRZ can be selected for the channels if this is not already been done in the Mode/Trigger page.

Agilent E8311/12A Quick Start Guide, April 2000

# **The Limits Page**

To select the Limits page, click the *Limits* tab.

Use the Limits screen to set up voltage and current limits for the pulse level parameters to prevent accidental damage of the device under test.

You can use the left part of the Limits page to view and control the limits of channel 1, the right part for those of channel 2.

After you switch on the limits, the pulse level parameters on the Levels page cannot be adjusted outside the ranges specified on the Limits page if the output is switched on.

**NOTE** As current and voltage limits apply, the available ranges of the impedance parameters are also affected.

#### 78

# **The Trigger-Level Page**

To select the Trigger-Level page, click the *Trg-Lev* tab.

Use the Trigger-Level page to:

- Set the triggering threshold and input impedance for the EXTERNAL IN connector.
- Set the triggering threshold and input impedance for the CLOCK/REF IN connector.
- Set the output levels for the STROBE OUT and TRIGGER OUT connectors.
- Enable VXI Trigger Lines (TTL or ECL) as Trigger or Strobe output.

| 🙀 Agilent 81100 Virtual Instrument                      |                           |
|---------------------------------------------------------|---------------------------|
| Instr. Mode/Trg Iming Levels Pattern Limits             | Trg-Lev Config Options    |
| C TTL<br>C ECL<br>C Custom                              | EXT-IN Input Impedance    |
| CLK-IN Threshold<br>C TTL<br>C ECL<br>C ECL<br>C Lustom | CLK-IN Input Impedance    |
| Trigger Out                                             | VXI Trigger Line          |
| Strobe Out                                              | Enable VXI TTLT 0         |
| Status Online with VXI0::105::INSTR (E8311A)            | ×.                        |
| Errors Warnings Download From Instrum                   | ment Upload To Instrument |

Agilent E8311/12A Quick Start Guide, April 2000

# **The Configuration Page**

To select the Configuration page, click the *Config* tab. Use this page to reset the instrument parameters, to execute a selftest and for calibration, and to select the PLL Reference.

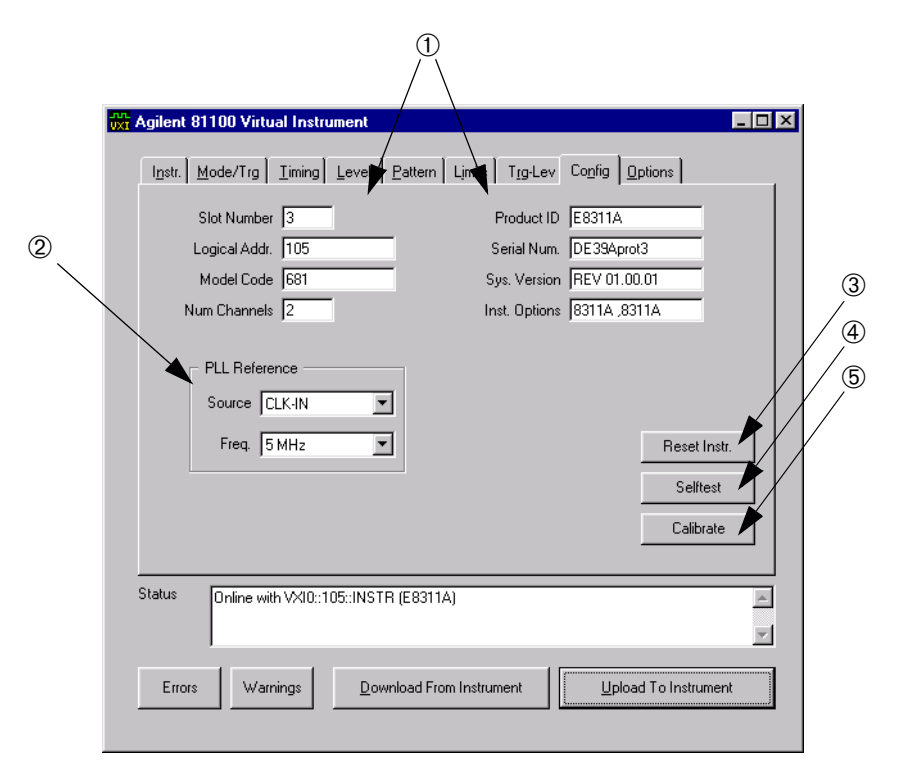

#### **①** Product and Installation Identifiers

These entries cannot be changed. They arise from the current instrument and from its installation.

#### **② PLL Reference**

Set the frequency reference source for the PLL:

• Internal

The internal 5 MHz reference.

• CLK-IN

An external reference signal at the CLOCK/REF IN connector is used. The frequency must be 5 or 10 MHz.

#### **③ Reset Instrument**

Click this button to reset all parameter settings from the instrument to a defined error-free state. The soft panel user interface will also be updated.

#### **④ Selftest**

Click this button to perform an instrument selftest. The instrument returns an error message in case of any defect.

#### **5** Calibrate

Click this button to perform a timing calibration for the VFO period, delay and width circuitries. If the calibration fails, the list of error messages will be displayed.

# **The Options Page**

To select the Options page, click the *Options* tab. Use this page to set upload and download properties and to switch the autocheck for errors and warnings on or off.

| Agilent 81100 Virtual Instrument                                                                                                    |                                                           |  |  |
|----------------------------------------------------------------------------------------------------|-----------------------------------------------------------|--|--|
| l <u>n</u> str. <u>M</u> ode/Trg <u>T</u> iming <u>L</u> evels <u>P</u> attern                                                                                                    | Limits Trg-Lev Config Options                             |  |  |
| Upload TO Instrument                                                                                                    | Misc                                                      |  |  |
| C From the visible page ONLY                                                                                                    | Autocheck Instrument Errors     Auto-download after Error |  |  |
| Download FROM Instrument                                                                                                    | Auto-download New Instrument                              |  |  |
| <ul> <li>To ALL pages</li> <li>To the visible page ONLY</li> </ul>                                                                                                    | Auto-upload Output On/Off                                 |  |  |
| Notes:<br>1. Limits (max. and min.) do not reflect the actual limits of the connected instrument.<br>2. Where units are displayed; the unit prefix (and thus the exponent) may be changed by typing<br>the prefix and base unit immediately after the number (i.e. 3.05uV) |                                                           |  |  |
| Status Online with VXI0::105::INSTR (E8311A)                                                                                                    |                                                           |  |  |
| Errors Warnings Download From Instrument Upload To Instrument                                                                                                    |                                                           |  |  |
|                                                                                                    |                                                           |  |  |

**Upload To Instrument** Select between **Upload To Instrument**:

- From all changed pages This is recommended.
- From the visible page ONLY

#### **Download From Instrument** Select between **Download From Instrument**:

- To ALL pages
- To the visible page ONLY

Misc In the Misc group you can activate more than one item:

Autocheck Instrument Warnings

If you switch off this item, warnings are no longer immediately displayed (as a result, operation will be faster). To retrieve warning messages, you must click on the *Warnings* button.

Autocheck Instrument Errors

If you switch off this item, errors are no longer immediately displayed. To retrieve error messages, you must click on the *Errors* button.

• Auto-download after Error

If you activate this item, error-free parameters from the instrument will be downloaded to the soft panel after an error has occurred.

Auto-download New Instrument

If you activate this item, the next time you select a new instrument in Instrument page, the parameter settings of this instrument will be immediately downloaded to the soft panel.

Auto-upload Output On/Off

If you activate this item, the parameter settings are immediately uploaded from the output to the instrument as soon as you switch on this output.

# Warnings and Errors

The Agilent E8311/12A has two levels of error reporting called "warnings" and "errors". Checking for errors and warnings is always enabled, unless you switch off the output(s).

#### Warning

A **warning** is generated when the output signal *could* be invalid due to a combination of worst case uncertainties at the current settings of all relevant parameters.

For example, when adjusting the pulse width, all other timing parameters and their uncertainties have to be considered in order to check if the width setting will fit within the pulse period.

Note that the warning limits are therefore not fixed for a particular parameter, but vary with the settings of the related parameters. It is also possible that the error and warning limits are the same, that is, a warning does not occur before the error limit is reached.

If a warning occurs, the settings are still implemented in the hardware because the worst-case conditions used to evaluate the warning limits are very unlikely to occur in practice.

#### Error

An **error** is generated when an invalid mode is chosen, or the required parameter settings cannot be implemented in the output hardware. Multiple errors can occur, but only the first error detected is displayed.

**NOTE** If the output(s) is/are switched off and you set parameters, it is usually not possible to generate warnings or errors. All parameters are automatically limited to settings that guarantee specified operation.

If you click the *Reset* button on the Configuration page, the instrument resets all parameters to remove all warning and error conditions.

# **Specifications**

In this chapter you will find the specifications of the Agilent E8311/12A Pulse and Pattern Generators and the pulse parameter definitions.

#### **NOTE** Warranted Performance

Specifications describe the instrument's warranted performance. Nonwarranted values are described as typical. All specifications apply after a 30 minute warm-up phase with a 50  $\Omega$  source and a 50  $\Omega$  load resistance. They are valid from 5 °C to 40 °C ambient temperature.

Agilent E8311/12A Quick Start Guide, April 2000

# **Declaration of Conformity**

| Manufacturer  | Agilent Technologies Deutschland GmbH<br>Boeblingen Verification Solutions<br>Herrenberger Str.130                                                                                             |  |  |
|---------------|----------------------------------------------------------------------------------------------------|--|--|
|               | D-71034 Boeblingen, Germany                                                                                                    |  |  |
|               | We declare that the system:                                                                                                    |  |  |
|               | Agilent E8311A 165MHz Pulse/Pattern Generator (VXI-Plugin)                                                                                                    |  |  |
|               | Agilent E8312A 330MHz Pulse/Pattern Generator (VXI-Plugin)                                                                                                    |  |  |
|               | conforms to the following standards:                                                                                                    |  |  |
| Safety        | IEC 1010-1:1990 +A1:1992 +A2:1995 EN61010-1:1993+A2:1995                                                                                                    |  |  |
| EMC           | EN 55011:1991 / CISPR 11:1990mod Group 1, Class A<br>EN 50082-1:1997                                                                                                    |  |  |
|               | EN 61000-4-2:1995 ESD: 4kVcd; 8 kVad; 4kV c.p.                                                                                                    |  |  |
|               | EN 61000-4-3:1995 Radiated Immunity: 3V/m 80%AM                                                                                                    |  |  |
|               | ENV 50204:1995 Radiated Immunity: 3V/m; 50%Dty                                                                                                    |  |  |
| Supplementary | The product herewith complies with the requirements of the                                                                                                    |  |  |
| Information   | • Low Voltage Directive (73/23/EEC) and the                                                                                                    |  |  |
|               | • EMC Directive (89/336/EEC).                                                                                                    |  |  |
|               | During the measurements against EN55011, the I/O ports were<br>terminated with their nominal impedance, the GPIB connection was<br>terminated with the cable Agilent 10833B.                   |  |  |
|               | When the product is connected to other devices, the user must ensure<br>that the connecting cables and the other devices are adequately shielded<br>to prevent radiation.                      |  |  |
|               | A Technical Construction File (TCF) got a certificate (#B801356L-6/99)<br>from a Competent Body. For installations in an EU country, the site<br>attenuation requirements must be attended to. |  |  |
|               | Boeblingen, July 23th 1999 Wolfgang Fenske<br>Regulation Consultant                                                                                                    |  |  |

# **General Specifications**

In the following, the general specifications are listed.

### **Environmental Conditions**

| Condition                   | Value Range                              |
|-----------------------------|------------------------------------------|
| Operating Temperature Range | 5 °C to +40 °C                           |
| Storage Temperature         | –40 °C to +70 °C                         |
| Humidity                    | 95% r.h. up to 40 °C ambient temperature |
| Altitude Range              | up to 2000 m                             |
| Installation                | Category II                              |
| Pollution                   | Degree 2                                 |

## **Power Requirements**

|          | Agilent E8311A |                    | Agilent E8312A |                     |
|----------|----------------|--------------------|----------------|---------------------|
| DC Volts | DC Current     | Dynamic<br>Current | DC Current     | Dynamic<br>Currents |
| +24 V    | 1.1 A          | 0.6 A              | 0.07 A         | 0.01 A              |
| +12 V    | 1.1 A          | 0.25 A             | 0.9 A          | 0.05 A              |
| +5 V     | 1.8 A          | 0.05 A             | 1.6 A          | 0.05 A              |
| –2.0 V   | 0.6 A          | 0.05 A             | 0.35 A         | 0.02 A              |
| –5.2 V   | 5.0 A          | 0.1 A              | 5.0 A          | 0.1 A               |
| –12 V    | 0.9 A          | 0.05 A             | 0.8 A          | 0.05 A              |
| -24 V    | 1.1 A          | 0.6 A              | 0.02 A         | 0.01 A              |

|                   | Agilent E8311A | Agilent E8312A |
|-------------------|----------------|----------------|
| Power Consumption | 87 VA max.     | 50 VA max.     |

### Size

VXI One-Slot C-size.

Agilent E8311/12A Quick Start Guide, April 2000

## Weight

|          | Agilent E8311A | Agilent E8312A |
|----------|----------------|----------------|
| Net      | 1.8 kg         | 1.6 kg         |
| Shipping | 2.7 kg         | 2.5 kg         |

### **Recalibration Period**

1 year recommended.

## Warranty

3 years standard.

## **Cooling Requirements**

|                | Agilent E8311A                             | Agilent E8312A                         |
|----------------|--------------------------------------------|----------------------------------------|
| For 15 °C rise | 5.1 liters/second 0.55 mm H <sub>2</sub> O | 2.8 liters/second 0.35 mm $\rm H_{2}O$ |

# Timing

The timing characteristics are measured at 50% amplitude at fastest transitions in continuous mode with 50  $\Omega$  source and load impedance.

### Period

Period can also be entered as frequency.

| Period          | Agilent E8311A                                                         | Agilent E8312A      |
|-----------------|------------------------------------------------------------------------|---------------------|
| Range           | 6.060 ns to 999.5 s                                                    | 3.030 ns to 999.5 s |
| Resolution      | 3.5 digits, 5 ps best case for VFO<br>4 digits, 1 ps best case for PLL |                     |
| Accuracy        | PLL: 0.01%<br>VFO: 0.5% after selfcal, typical<br>3% w/o selfcal       |                     |
| RMS Jitter      | PLL: 0.001% + 15 ps<br>VFO: 0.01% + 15 ps                              |                     |
| Frequency Range | 1.00 mHz to 165 MHz                                                    | 1.00 mHz to 330 MHz |

There are two period generation sources available:

- startable variable frequency oscillator (VFO)
- high-accuracy frequency generator (PLL)

Repeatability is typically four times better than accuracy.

### Width

| Width      | Agilent E8311A                                                        | Agilent E8312A                                      |  |
|------------|-----------------------------------------------------------------------|-----------------------------------------------------|--|
| Range      | 3.030 ns to 999.5 s<br>(max value: Period – 3.03 ns)                  | 1.515 ns to 999.5 s<br>(max value: Period – 1.5 ns) |  |
| Resolution | 3.5 digits, best case 5 ps                                            |                                                     |  |
| Accuracy   | ± 0.5% ± 250 ps after selfcal, typical<br>± 3.0% ± 250 ps w/o selfcal |                                                     |  |
| RMS Jitter | 0.01% + 15 ps                                                         |                                                     |  |
| Duty Cycle | 0.1% to 95% (depends on period and width; overprogrammable to 99%)    |                                                     |  |

## Delay

Measured between trigger output at front panel and main output.

| Delay                     | Agilent E8311/12A                                                     |
|---------------------------|-----------------------------------------------------------------------|
| Fixed Delay               | 14.0 ns typical                                                       |
| Additional Variable Range | 0.00 ns to 999.5 s<br>(max value: Period – 3.03 ns)                   |
| Resolution                | 3.5 digits, best case 5 ps                                            |
| Accuracy                  | ± 0.5% ± 0.5 ns after selfcal, typical<br>± 3.0% ± 0.5 ns w/o selfcal |
| RMS Jitter                | 0.01% + 15 ps                                                         |

# **Double Pulse Delay**

Double pulse delay and delay are mutually exclusive. Double pulse delay is the delay between the two pulses in Double Pulse mode.

| Double Pulse Delay       | Agilent E8311A                                                            | Agilent E8312A                                                          |
|--------------------------|---------------------------------------------------------------------------|-------------------------------------------------------------------------|
| Double Pulse Delay Range | 6.060 ns to 999.5 s<br>(Width + 3.03 ns) to<br>(Period – Width – 3.03 ns) | 3.030 ns to 999.5 s<br>(Width + 1.5 ns) to<br>(Period – Width – 1.5 ns) |
| Accuracy                 | ± 0.5% ± 150 ps after selfcal, typical<br>± 3.0% ± 150 ps w/o selfcal     |                                                                         |
| Resolution               | 3.5 digits, best case 5 ps                                                |                                                                         |
| RMS Jitter               | 0.01% + 15 ps                                                             |                                                                         |
| Minimum Period           | 12.2 ns (82 MHz)                                                          | 6.06 ns (165 MHz)                                                       |

## **Transition Times**

If not otherwise noted, all parameters are measured in Continuous mode with 50  $\Omega$  source and load impedance.

The transition times are measured between 10% and 90% amplitude and can be entered as leading/trailing edge.

| Transition Times   | Agilent E8311A                                             | Agilent E8312A                                                   |
|--------------------|------------------------------------------------------------|------------------------------------------------------------------|
| Range              | 2.0 ns to 200 ms                                           | 800 ps to 1.6 ns, fixed                                          |
| Minimum Transition | ≤ 2.0 ns                                                   | ≤ 600 ps for Vpp < 1 V<br>≤ 900 ps for Vpp >1 V                  |
|                    | 1.4 ns typical for ECL levels<br>(20% to 80% of amplitude) | 450 ps typical for Vpp < 1 V levels<br>(20% to 80% of amplitude) |
|                    | 5 ns typical for 1 k $\Omega$ source impedance             | n/a                                                              |
| Accuracy           | ±10% ± 200 ps                                              | n/a                                                              |
| Linearity          | 3% typical for transitions > 100 ns                        | n/a                                                              |
| Resolution         | 3.5 digits, best case 5 ps                                 |                                                                  |

#### **Ranges of Leading and Trailing Edges**

Leading and trailing edges can be programmed independently within the following ranges (maximum ratio 1:20):

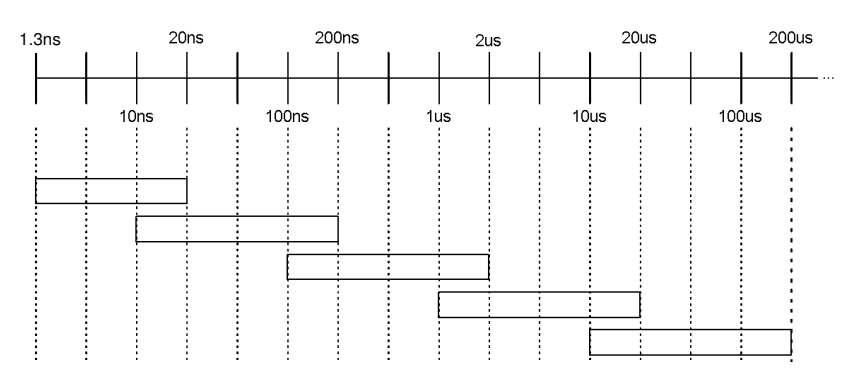

Agilent E8311/12A Quick Start Guide, April 2000

# Specifications for Output Channels

If not otherwise noted, all parameters are measured in Continuous mode with 50  $\Omega$  source and load impedance.

Level parameters can be entered as high/low level or offset/amplitude in terms of voltage or current.

#### **Level Parameters**

| Level Parameters         | Agilent E8311A                                         | Agilent E8312A   |
|--------------------------|--------------------------------------------------------|------------------|
| Source Impedance         | Selectable 50 $\Omega$ ± 1% or 1 k $\Omega$ typical    | 50 Ω             |
| Maximum External Voltage | ±24 V                                                  | -2.2 V to +5.5 V |
| Short Circuit Current    | ±400 mA<br>(double for channel addition)               | –84 mA to 152 mA |
| Normal/Complement        | Selectable                                             |                  |
| 0N/0FF                   | Relays connect/disconnect output (HiZ)                 |                  |
| Limits                   | High and low levels can be limited to protect the DUT. |                  |

For loads  $\neq$  50  $\Omega$ , the actual load impedance can be entered to correct the output values into a static load.

## **Level Specifications**

| Level Specifica- | Agilent E8311A                  |                                      | Agilent E8312A                  |
|------------------|---------------------------------|--------------------------------------|---------------------------------|
| tions            | 50 $\Omega$ into 50 $\Omega$    | <b>1</b> k $\Omega$ into 50 $\Omega$ | 50 $\Omega$ into 50 $\Omega$    |
| Amplitude        | 100 mVpp to 10.0 Vpp            | 200 mVpp to 20.0 Vpp                 | 100 mV to 3.8 Vpp               |
| Level Window     | -10.0 V to +10.0 V              | –20.0 V to +20.0 V                   | –2.0 V to +3.8 V                |
| Level Accuracy   | $\pm$ (1% of Amplitude + 50 mV) | ± (1% of Amplitude + 100 mV)         | $\pm$ (3% of Amplitude + 50 mV) |
| Resolution       | 10 mV                           | 20 mV                                | 10 mV                           |

## **Channel Addition Specifications**

**NOTE** The channel add feature is only available with the **Agilent E8311A** instrument.

2-, 3- and 4-level complex signals can be generated by adding channel 2 to channel 1 at the OUTPUT 1 connector. OUTPUT 2 is disabled.

|                                      | Agilent E8311A only                                             |                                |
|--------------------------------------|-----------------------------------------------------------------|--------------------------------|
| Channel Addition                     | 50 $\Omega$ into 50 $\Omega$                                    | 1 k $\Omega$ into 50 $\Omega$  |
| Amplitude                            | 100 mVpp to 20.0 Vpp                                            | 200 mVpp to 20.0 Vpp           |
| Level Window                         | -20.0 V to +20.0 V                                              |                                |
| Maximum Frequen-<br>cy               | 60 MHz typical                                                  | 15 MHz typical                 |
| Minimum Transi-<br>tions             | 2 ns typical on first channel<br>5 ns typical on second channel | 20 ns typical on both channels |
| Add Fixed Delay of<br>Second Channel | 2.5 ns                                                          |                                |

### **Pulse Performance**

| Pulse Performance | Agilent E8311A                    | Agilent E8312A            |
|-------------------|-----------------------------------|---------------------------|
| Overshoot         | ± 5% of amplitude ± 20 mV         | ± 5% of amplitude ± 50 mV |
| Ringing           | ± 5% of amplitude ± 20 mV         | ± 5% of amplitude ± 50 mV |
| Preshoot          | $\pm$ 5% of amplitude $\pm$ 20 mV | ± 5% of amplitude ± 50 mV |
| Settling Time     | 30 ns typical                     | 5 ns typical              |
| Baseline Noise    | 10 mV RMS typical                 | 4 mV RMS typical          |
| Dynamic Crosstalk | < 0.1% typical                    |                           |

# PLL Ref In/CLK In

It is possible to select between three clock sources: the internal oscillator (VFO), the internal PLL, or CLK-IN (external signal). In triggered mode, the PLL can be used as the trigger source for the VFO, without needing an additional source.

### **Clock Input/PLL Reference Input**

| Clock Input/ PLL Reference Inputs | Agilent E8311A                          | Agilent E8312A |
|-----------------------------------|-----------------------------------------|----------------|
| Input Impedance (selectable)      | 50 $\Omega$ or 10 k $\Omega$ selectable |                |
| Threshold                         | -10 V to + 10 V                         |                |
| Maximum Input Voltage             | ± 15 Vpp; 10 Vrms                       |                |
| Input Transitions                 | < 100 ns                                |                |
| Input Frequency                   | dc to 165 MHz                           | dc to 330 MHz  |
| Minimum Pulse Width               | 1.5 ns                                  |                |
| Input Sensitivity                 | ≤ 300 mVpp typical                      |                |

#### Phase Locked Loop (PLL)

- Locks either to an external frequency reference at the PLL Ref Input Clk In (5 MHz or 10 MHz selectable) or to its internal reference.
- High accuracy period (frequency) source.
  - When locked to the internal reference, period accuracy, range, resolution, and jitter are improved.
  - When locked to an external frequency reference, the external frequency affects these accuracies.
- Internal triggering of bursts and patterns: the internal PLL can replace an external trigger source, while the output period is determined by the normal internal oscillator.

## **External Clock**

- The output period is determined by the signal at clock input. Frequency accuracy can be increased by using a precise external clock.
- The input frequency can be measured.
- Trigger synchronously to external clock: the output period is synchronous to the signal at clock input. The signal at the external input is used for arming.

Agilent E8311/12A Quick Start Guide, April 2000

# **Output Modes**

These are pulse, burst, and pattern modes.

#### **Pulse Stream Mode**

The output signal consists of single or double pulses, controlled by the Trigger mode.

### **Burst Mode**

The output signal consists of bursts of single or double pulses, controlled by the Trigger mode.

| Burst Mode  | Agilent E8311/12A       |
|-------------|-------------------------|
| Burst Count | 2, 3, 4 to 65536        |
| Format      | single or double pulses |

#### **Pattern Mode**

The output signal consists of patterns of RZ or NRZ pulses, controlled by the Trigger mode.

| Pattern Mode   | Agilent E8311/12A                            |
|----------------|----------------------------------------------|
| Pattern Length | 2, 3, 4 to 16384 bits/channel and STROBE OUT |
| Format         | RZ (return-to-zero)                          |
|                | NRZ (non-return-to-zero)                     |
|                | DNRZ (delayed non-return-to-zero)            |
| Random Pattern | PRBS 2 <sup>n</sup> –1, n = 7 to 14          |

# **Trigger Modes**

These are continuous, triggered, gated, and external width modes.

#### Continuous

Generate continuous pulses, double pulses, bursts or patterns.

### **Externally Triggered**

Each active input transition (rising, falling or both) triggers a single or double pulse, a burst or a pattern.

The trigger source can be selected from:

- External Input
- Internal PLL
- 8 VXI backplane trigger lines TTL
- 2 VXI backplane trigger lines ECL

#### **Externally Gated**

The active input level (high or low) enables pulses, double pulses, bursts or patterns. The last pulse, double pulse, burst or pattern is always completed.

The gate source can be selected from:

- External Input
- 8 VXI backplane trigger lines TTL
- 2 VXI backplane trigger lines ECL

#### **External Width**

To recover a pulse shape of an external signal applied to the External Input or to the VXI trigger lines, the period and width are maintained. The levels and transitions can be set.

# **External Input**

| External Input               | Agilent E8311A               | Agilent E8312A |
|------------------------------|------------------------------|----------------|
| Input Impedance (selectable) | 50 $\Omega$ or 10 k $\Omega$ |                |
| Threshold                    | -10 V to +10 V               |                |
| Maximum Input Voltage        | ±15 Vpp; 10 Vrms             |                |
| Input Transitions            | < 100 ns                     |                |
| Input Frequency              | dc to 165 MHz                | dc to 330 MHz  |
| Minimum Pulse Width          | 1.5 ns                       |                |
| Input Sensitivity            | ≤ 300 mVpp typical           |                |

# **Strobe Output**

The strobe output signal can be sent to:

- Strobe out front panel
- 8 VXI backplane trigger lines TTL
- 2 VXI backplane trigger lines ECL
- **NOTE** Only one of the VXI trigger lines can be active at a time. Only strobe *or* trigger output can be sent to the VXI trigger lines at a time.

The TTL trigger lines on the VXI backplane are low-active.

| Strobe Output            | Agilent E8311/12A                                                    |
|--------------------------|----------------------------------------------------------------------|
| Level                    | TTL or ECL selectable                                                |
| Output Impedance         | 50 $\Omega$ typical                                                  |
| Maximum External Voltage | -2 V / +7 V                                                          |
| Transition Times         | 1 ns typical for TTL,<br>600 ps typical for ECL                      |
| Pattern                  | 16384 bits NRZ in pattern mode.<br>Marks burst pulses in burst mode. |

# **Trigger Output**

The trigger output signal can be sent to:

- Trigger out front panel
- 8 VXI backplane trigger lines TTL
- 2 VXI backplane trigger lines ECL
- **NOTE** Only one of the VXI trigger lines can be active at a time. Only strobe *or* trigger output can be sent to the VXI trigger lines at a time.

The TTL trigger lines on the VXI backplane are low-active.

| Trigger Output           | Agilent E8311/12A                                                  |  |  |
|--------------------------|--------------------------------------------------------------------|--|--|
| Level                    | TTL or ECL selectable                                              |  |  |
| Output Impedance         | 50 $\Omega$ typical                                                |  |  |
| Trigger Pulse Width      | 50% of period typical;<br>in Triggered Pulses mode: 1.5 ns typical |  |  |
| Maximum External Voltage | -2 V / +7 V                                                        |  |  |
| Transition Times         | 1 ns typical for TTL,<br>600 ps typical for ECL                    |  |  |

Agilent E8311/12A Quick Start Guide, April 2000

# **Typical Delays**

|                                          |                         |                                   | Typical Value              |                    |
|------------------------------------------|-------------------------|-----------------------------------|----------------------------|--------------------|
| Mode                                     | From                    | То                                | Agilent E8311A             | Agilent E8312A     |
| External Width                           | Ext Input               | Strobe/Trigger Out<br>OUT 1/OUT 2 | 9.0 ns<br>18.0 ns          | 9.0 ns<br>14.0 ns  |
| Trigger Gated                            | Ext Input               | Strobe/Trigger Out<br>OUT 1/OUT 2 | 12.0 ns<br>24.0 ns         | 12.0 ns<br>20.0 ns |
| Continuous                               | Strobe/Trigger Out      | OUT 1/OUT 2                       | 12.0 ns                    | 8.0 ns             |
| External Clock Signal as Pulse<br>Period | CLK IN                  | Strobe/Trigger Out<br>OUT 1/OUT 2 | 12.0 ns<br>24.0 ns         | 12.0 ns<br>20.0 ns |
| any                                      | Trigger Out Front Panel | Next Slot via<br>Backplane ECL    | 1 ns typical <sup>a</sup>  |                    |
| any                                      | Trigger Out Front Panel | Next Slot via<br>Backplane TTL    | 11 ns typical <sup>a</sup> |                    |

<sup>a</sup> Delay will vary with the load of the connected modules at the backplane.

# **Remote Control**

Register-based VXI interface. Access only by message-based driver library.

# **Pulse Parameter Definitions**

The pulse parameter terms used in the instrument specifications are defined here. The following figure shows a graphical overview of the pulse parameters.

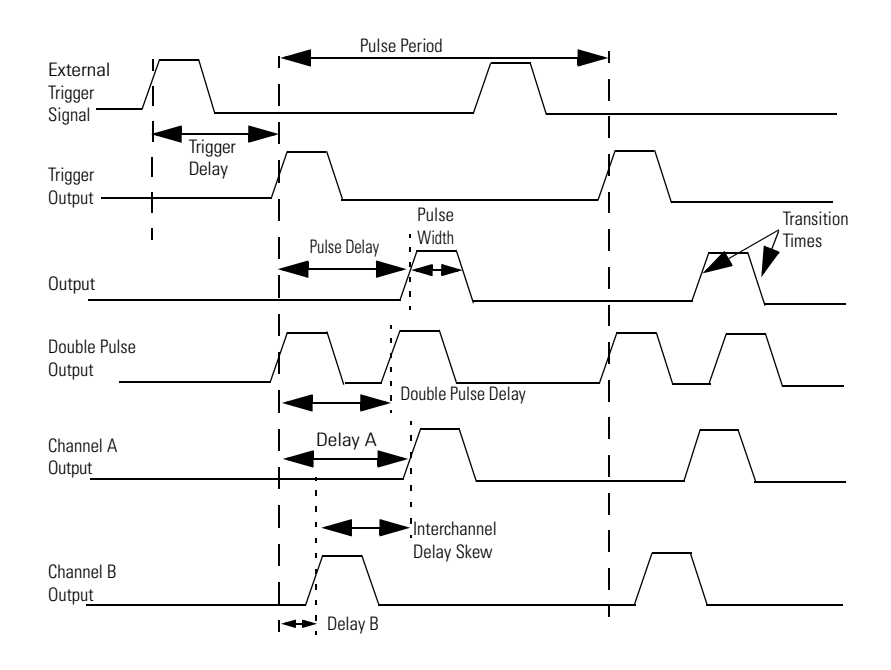

Agilent E8311/12A Quick Start Guide, April 2000

#### **Time Reference Point**

The time reference point is at the median of the amplitude (50% amplitude point on pulse edge):

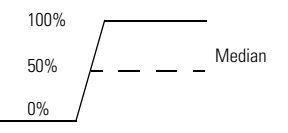

#### **Pulse Period**

The time interval between the leading edge medians of consecutive output pulses:

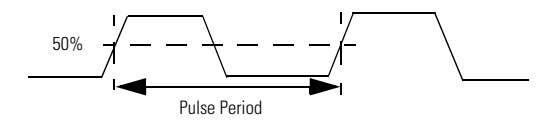

## **Trigger Delay**

Interval between trigger point of the external trigger input signal and the trigger output pulse's leading edge median.

#### **Pulse Width**

Interval between leading and trailing edge medians:

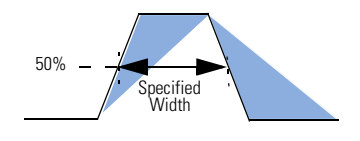

The specified and displayed value is that obtained with the fastest edges, essentially equal to the interval from the start of the leading edge to the start of the trailing edge. By designing so that the pulse edges turn about their start points, the interval from leading edge start remains unchanged (in practice, start points may shift with changes in transition time) when transition times are varied. This is more convenient for programming and the width display is easy to interpret.

#### 102

### **Pulse Delay**

Interval between leading edge medians of trigger output pulse and output pulse:

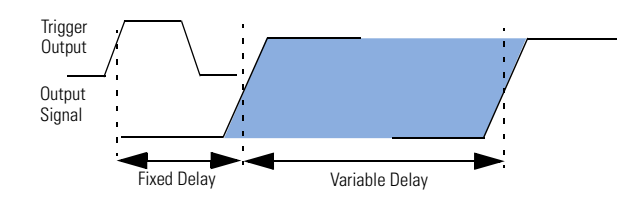

The specified and displayed value is that obtained with the fastest leading edge. Pulse delay has two components, a fixed delay from trigger output to output signal and a variable delay with respect to the trigger output.

### **Double Pulse Delay**

Interval between leading edge medians of the double pulses.

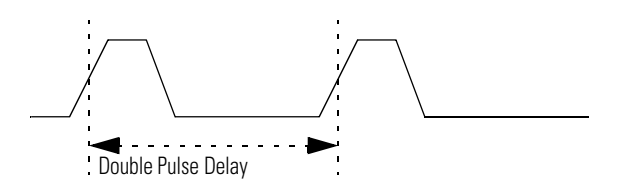

## **Interchannel Delay (Skew)**

Interval between corresponding leading edge medians of the output signals.

Agilent E8311/12A Quick Start Guide, April 2000

#### **Transition Time**

Interval between the 10% and 90% amplitude points on the leading/trailing edge:

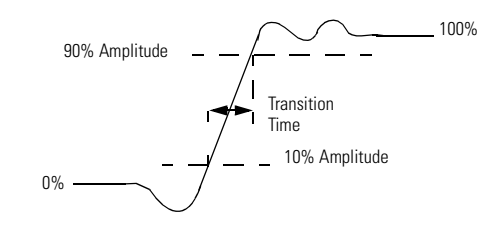

## Linearity

Peak deviation of an edge from a straight line through the 10% and 90% amplitude points, expressed as percentage of pulse amplitude:

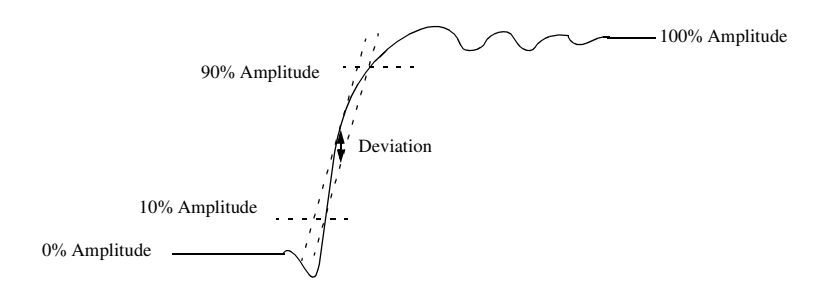

### **Jitter**

Short-term instability of one edge relative to a reference edge. Usually specified as rms value, which is one standard deviation or "sigma". If distribution is assumed Gaussian, six sigma represents 99.74% of the peak-peak jitter.

The reference edge for period jitter is the previous leading edge. That for delay jitter is the leading edge of the trigger output. Width jitter is the stability of the trailing edge with regard to the leading edge.

## Stability

Long-term average instability over a specific time, for example, hour, year. Jitter is excluded.

Agilent E8311/12A Quick Start Guide, April 2000

### **Pulse Levels**

Pulse output is specified as pulse top and pulse base (usually referred to as high level and low level), or as peak to peak amplitude and median offset. A "window" specification shows the limits within which the pulse can be positioned.

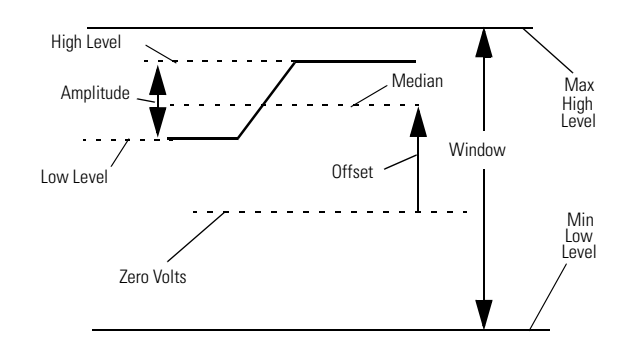

## Preshoot, Overshoot, Ringing

Preshoot and overshoot are peak distortions preceding/following an edge. Ringing is the positive-peak and negative-peak distortion, excluding overshoot, on pulse top or base. For example, a combined preshoot, overshoot, and ringing specification of 5% implies:

- Overshoot/undershoot < 5%
- Largest pulse-top oscillation < <u>+</u>5%, of pulse amplitude.

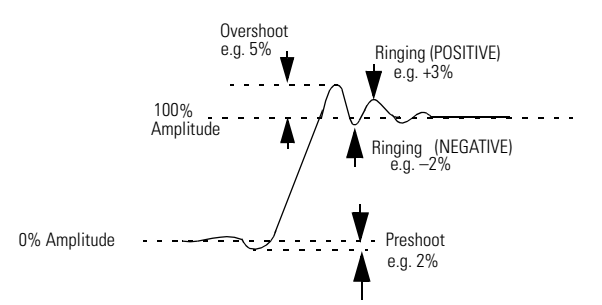

Agilent E8311/12A Quick Start Guide, April 2000

## **Settling Time**

Time taken for pulse levels to settle within level specifications, measured from 90% point on leading edge.

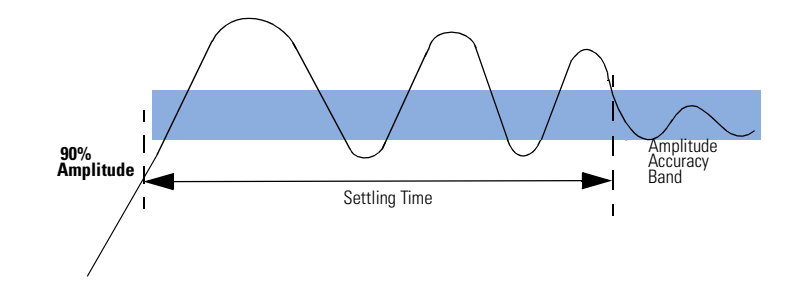

## Repeatability

When an instrument operates under the same environmental conditions and with the same settings, the value of a parameter will lie within a band inside the accuracy window. Repeatability defines the width of this band.

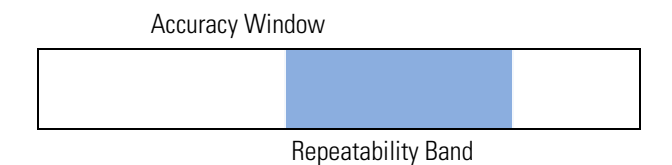

106

# Index

#### A

Access LED 14 Amplitude Definition 105 Parameter 73 Automated Testing 10

#### В

Basic Features 10 Bit Editing Window 76 Block Editing Functions 76 Burst Mode 96 Burst Signal, Example 43

#### C

Calibration 81 Capabilities, Signal Generation 10 Channel Addition, Specifications 93 CLK-IN 80 Clock Signal, Example 16 CLOCK/REF IN Front Panel 13 Specifications 94 Triggering Threshold/Input Impedance 79 Configuration Page 80 Connectors 13 Continuous Burst Mode Characteristics 56 Typical Timings 56 Continuous Mode, Specifications 97 Continuous Pattern Mode Characteristics 57 Examples 26, 31, 37 Typical Timings 57 Continuous Pulse Stream Mode Characteristics 55 Example 16, 21 Typical Timings 55 Cooling Requirements 88

#### D

Declaration of Conformity 86 Definition Double Pulse 103 Interchannel Delay 103 Jitter 104 Linearity 104 Pulse Delay 103 Pulse Levels 105

Pulse Parameters 101 Pulse Performance 105 Pulse Period 102 Pulse Width 102 Repeatability 106 Settling Time 106 Stability 104 Time Reference Point 102 Transition Time 104 Trigger Delay 102 Delay Specification 90 VXI Backplane Trigger Lines 100 Digital Add Parameter 74 Divided Clock Pattern 76 Double Pulse Definition 103 Delay, Specifications 90 Download Properties 82 Dual Clock Signal, Example 37

#### E

Edge-Displacement Signal, Example 31 Environmental Conditions 87 Errors 84 Examples Burst Signal 43 Clock Signal 16 Dual Clock Signal 37 Edge-Displacement Signal 31 Pulse Signal 21 Serial Data Stream Signal 26 External Clock, Specifications 95 EXTERNAL IN External Clock 95 Front Panel 13 PLL Reference 94 Specifications 98 Triggering Threshold/Input Impedance 79 External Width, Specifications 97 Externally Gated, Specifications 97 Externally Triggered, Specifications 97 Ext-Width Mode 69

#### F

Frequency Reference 80 Specification 89 Front Panel Agilent E8311A 11 Agilent E8312A 12 Connectors 13 LEDs 14

#### G

Gated Burst Mode Characteristic 66 Typical Timings 66 Gated Pattern Mode Characteristics 68 Typical Timings 68 Gated Pulse Stream Mode Characteristics 64 Typical Timings 64 General Specifications 87

#### Н

High Level Definition 105 Parameter 73

#### L

IC Technologies 10 Installation Identifiers 80 Interchannel Delay, Definition 103

#### J

Jitter, Definition 104

#### L

Leading Edge Definition 104 Parameter 71 Leading/Trailing Edge, Ranges 91 LED Access 14 Outputs 14 LEDs, Front Panel 14 Level Formats 73 Level, Specifications 92 Levels Page 72 Level Formats 73 Separate/Added Outputs 74 Voltage/Current Mode 74 Levels Parameter Load Impedance 74 Normal/Complement 72 Output ON/OFF 73 Output Source Impedance 73 Specifications 92 Limits Page 78

Agilent E8311/12A Quick Start Guide, April 2000

#### Index

Linearity, Definition 104 Load Impedance 92 Load Impedance, Parameter 74 Logic Technologies 10 Low Level Definition 105 Parameter 73

#### Μ

Mode/Trg Modes, Summary 53 Mode/Trigger Parameters 53

#### Ν

NRZ Data Format 54

#### 0

Offset Definition 105 Parameter 73 Options Page 82 OUTPUT 13 Output Channels, Specifications 92 Output LEDs 14 Output Modes, Specifications 96 Output ON/OFF, Parameter 70, 73 Output Source Impedance, Parameter 73 Overshoot, Definition 105

#### Ρ

Pages Configuration 80 Levels 72 Limits 78 Options 82 Pattern 75 Timing 70 Trigger-Level 79 Parameter Load Impedance 74 Normal/Complement 72 Pattern Editing 76 Pattern Length 75 Pattern Mode, Specifications 96 Pattern Page 75 Period, Specification 89 Phase Locked Loop (PLL) 94 PLL Reference External 80 Internal 80 PLL Reference Input, Specifications 94 Power Requirements 87 PRBS 77 Preshoot, Definition 105 Product Identifiers 80

108

Pseudo Random Binary Sequence 77 Pulse Delay Definition 103 Parameter 71 Pulse Levels, Definition 105 Pulse Parameter, Definitions 101 Pulse Performance Definition 105 Specifications 93 Pulse Period Definition 102 Parameter 70 Pulse Signal, Example 21 Pulse Stream Mode, Specifications 96 Pulse Types 53 Pulse Width Definition 102 Parameter 71

#### R

Ranges of Leading and Trailing Edges 91 Recalibration Period 88 Remote Control 10 Specifications 100 Remote Programming 10 Repeatability, Definition 106 Reset Instrument 81 Ringing, Definition 105 RZ Data Format 54

#### S

Safety symbols 2 Selftest 81 Separate Output 74 Separate/Added Outputs 74 Serial Data Stream Signal, Example 26 Settling Time, Definition 106 Signal Generation, Capabilities 10 Size 87 Skew, Definition 103 Specifications Burst Mode 96 Channel Addition 93 CLOCK/REF IN 94 Continuous Mode 97 Delay 90 Double Pulse Delay 90 External Clock 95 EXTERNAL IN 98 External Width 97 Externall Triggered 97 Externally Gated 97 Frequency 89 General 87 Level 92

Level Parameter 92 Output Channels 92 Output Modes 96 Pattern Mode 96 Period 89 Pulse Performance 93 Pulse Stream Mode 96 Pulse Width 89 Remote Control 100 Strobe Output 98 Timing 89 Transition Times 91 Trigger Mode 97 Typical Delays 100 Width 89 Stability, Definition 104 STROBE OUT Levels 79 STROBE OUT, Connector 13 Strobe Output Specifications 98 VXI Trigger Lines 98 Summary of Mode/Trg Modes 53

#### Т

Time Reference Point, Definition 102 Timing Page 70 Timing Diagram 71 **Timing Parameter** Leading Edge 71 Output ON/OFF 70 Pulse Delay 71 Pulse Period 70 Pulse Width 71 Trailing Edge 71 **Timing Variations** drop out free 10 glitch free 10 Timing, Specifications 89 Trailing Edge Definition 104 Parameter 71 Trailing/Leading Edges, Ranges 91 Transition Time, Definition 104 Transition Times, Specifications 91 Trigger Delay, Definition 102 Trigger Modes, Specifications 97 TRIGGER OUT Connector 13 Levels 79 Trigger Output, Specifications 99 Triggered Burst Mode Characteristics 60 Example 43 Typical Timings 60 Triggered Pattern Mode Characteristics 62 Typical Timings 62

Agilent E8311/12A Quick Start Guide, April 2000
Index

Triggered Pulse Stream Mode Characteristics 58 Typical Timings 58 Trigger-Level Page 79 Typical Delays, Specifications 100

#### U

Upload Properties 82

#### V

VFO 54, 94 Voltage/Current Mode 74 VXI Backplane Trigger Lines Delays 100 Specifications 100 VXI Trigger Lines Outputs 79 Strobe Output 98

#### W

Warranted Performance 85 Warranty 88 Weight 88 Width, Specification 89

Agilent E8311/12A Quick Start Guide, April 2000

### www.valuetronics.com

#### Index

## www.valuetronics.com

Publication Number: 5988-4866EN

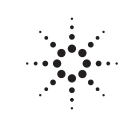

# Agilent Technologies

## www.valuetronics.com